# Hướng Dẫn Sử Dụng Nghiệp Vụ Bên Mời Thầu

## 09.2014

## http://muasamcong.mpi.gov.vn

## Mục Lục

| I.      | Khái quát nghiệp vụ                                       | 4      |
|---------|-----------------------------------------------------------|--------|
| п.<br>Т | Nội dùng chi tiết<br>[1] Kế hoạch lựa chọn nhà thầu       | 5<br>5 |
| 1       | II.1.1. Nhập Kế hoạch lựa chọn nhà thầu                   | 5      |
|         | II.1.2. Đăng tải Kế hoạch lựa chọn nhà thầu               | 7      |
| Ι       | I.2. Thông báo mời thầu                                   | 9      |
|         | II.2.1. Nhập Thông báo mời thầu                           | 9      |
|         | II.2.1.1. Danh sách yêu cầu (HH, XL, TV, EPC)             | 9      |
|         | II.2.1.2. Nhập Thông báo mời thầu                         | 9      |
|         | II.2.2. Đăng tải Hồ sơ mời thầu                           | . 13   |
| Ι       | II. Tiến hành đấu thầu                                    | . 18   |
|         | III.1. Nhập Nhà thầu mua HSMT                             | . 18   |
|         | III.1.1. Màn hình tìm kiếm gói thầu                       | . 18   |
|         | III.1.2. Màn hình nhập Nhà thầu mua Hồ sơ mời thầu        | . 19   |
|         | III.2. Nhập Nhà thầu tham gia đấu thầu Hạn chế            | . 19   |
|         | III.3. Nhập Nhà thầu tham gia Chỉ định thầu               | . 20   |
| Г       | V. Quản lý mở thầu                                        | . 20   |
|         | IV.1. Mở thầu                                             | . 20   |
|         | IV.1.1 Danh sách mở thầu                                  | . 20   |
|         | IV.1.2. Giải mã đơn dự thầu                               | . 21   |
|         | IV.1.3. Giải mã hồ sơ dự thầu                             | . 22   |
|         | VI.1.4. Nhà thầu xin rút HSDT (Danh sách chưa rút HSDT)   | . 23   |
|         | VI.2. Nhập kết quả đánh giá                               | . 24   |
|         | VI.2.1. Danh sách gói thầu cần nhập kết quả đánh giá HSDT | . 24   |
|         | VI.2.2. Nhập kết quả đánh giá sơ bộ                       | . 25   |
|         | VI.2.3. Nhập kết quả đánh giá kỹ thuật                    | . 26   |
|         | VI.2.4. Đánh giá về giá                                   | . 27   |
|         | VI.3. Kiểm tra kết quả đánh giá                           | . 31   |

| VI.4. Chọn Nhà thầu trúng thầu                  |    |
|-------------------------------------------------|----|
| VI.4.1. Danh sách lựa chọn nhà thầu trúng thầu  |    |
| VI.4.2. Danh sách lựa chọn nhà thầu trúng thầu  |    |
| VI.5. Nhập kết quả đấu thầu trực tiếp           |    |
| V. Hỗ trợ đấu thầu                              |    |
| V.1. Nhập thông báo gia hạn                     |    |
| V.2. Nhập nội dung thông báo                    |    |
| V.3. Tìm thông tin kiến nghị                    |    |
| V.4. Báo cáo gói thầu                           | 40 |
| V.4.1. Danh sách gói thầu cần báo cáo           |    |
| V.4.2. Danh sách báo cáo liên quan đến gói thầu |    |
| V.5. Thay đổi thông tin đấu thầu                |    |

## Hướng dẫn sử dụng nghiệp vụ Bên mời thầu

## I. Khái quát nghiệp vụ

Giới thiệu hệ thống đấu thầu điện tử

Hệ thống đấu thầu điện tử là hệ thống đảm nhiệm các nghiệp vụ từ thông báo mời thầu đến lựa chọn nhà thầu trúng thầu. Cơ quan thực hiện đấu thầu là cơ quan đăng tải thông báo mời thầu và tiếp nhận hồ sơ dự thầu của nhà thầu bằng phương thức điện tử thông qua hệ thống đấu thầu điện tử. Sau đó tiến hành mở thầu và lựa chọn nhà thầu trúng thầu.

Lưu ý khi sử dụng hệ thống

Muốn sử dụng được hệ thống, máy tính người dùng phải đáp ứng các yêu cầu sau:

• Môi trường máy tính.

Ochỉ chạy trên môi trường Internet Explorer (6.0 đến 8.0), WinXP,
 WinVista 32bit, Win7 32bit.

Môi trường mạng nội bộ ở cơ quan phải mở các cổng sau: 4501, 4502, 4503, 9000, 8070, 8081, 8082.

• Các điều khoản cần kiểm tra trước.

∘Xác nhận thỏa thuận người dùng.

oCài đặt Phần mềm ActiveX SG (Xem trong phần Vireo hướng dẫn trên trang chủ).

Nghiệp vụ chi tiết về hệ thống đấu thầu điện tử

- [1] Kế hoạch đấu thầu
- [2] Thông báo mời thầu
- [3] Tiến hành đấu thầu
- [4] Quản lý mở thầu
- [5] Hỗ trợ đấu thầu

II. Nội dung chi tiết

## II.1. Kế hoạch lựa chọn nhà thầu

## II.1.1. Nhập Kế hoạch lựa chọn nhà thầu

✓ Màn hình tìm kiếm

| Kế hoạch đấu t                                                         | Kế hoạch đấu thầu                                                                         |                   |          |                |                  |                      |  |  |
|------------------------------------------------------------------------|-------------------------------------------------------------------------------------------|-------------------|----------|----------------|------------------|----------------------|--|--|
| Trạng thái                                                             | Trạng thái Chưa đăng tải 🔻                                                                |                   |          |                |                  |                      |  |  |
| Tên dự án                                                              |                                                                                           |                   |          |                |                  |                      |  |  |
| Tên chủ đầu tư                                                         |                                                                                           |                   |          |                |                  |                      |  |  |
| Ngày đăng tải                                                          | 10/09/20                                                                                  | 14 📗 ~ 25/09/2014 |          |                |                  |                      |  |  |
|                                                                        |                                                                                           |                   | Tîm kiếm |                |                  |                      |  |  |
| Tạo KHĐT mới                                                           |                                                                                           |                   |          | 俔              | [Số kết quả từ   | m kiếm : 0 kết quả l |  |  |
| STT Số KHĐT Tên dự án Tên chủ đầu tư Ngày đăng Tống mức tải đầu tư Trạ |                                                                                           |                   |          |                |                  | Trạng thái           |  |  |
| KOICA essentiate a                                                     | 🛞 KOICA 🐨 🚓 🕬 SDS 🚛 🐨 Trang chủ   Giới thiệu   Hướng dẫn sử dụng   Liên hệ   Vê đâu trang |                   |          |                |                  |                      |  |  |
|                                                                        |                                                                                           |                   |          | Xây dựng và ph | iát triển bởi Bộ | Kế hoạch và Đầu tư   |  |  |

- ✓ Đường dẫn: Màn hình chính -> Kế hoạch lựa chọn nhà thầu -> Nhập Kế hoạch lựa chọn nhà thầu
- ✓ Tóm tắt màn hình: Là màn hình cho phép tìm kiếm và xem chi tiết kế hoạch đấu thầu, do Bên mời thầu đã đăng tải hoặc chưa đăng tải.
- ✓ Các chức năng chính trên màn hình
  - Nhấn chuột vào "Trạng thái" người dùng tiến hành tìm kiếm Kế hoạch lựa chọn nhà thầu đã đăng tải hoặc chưa đăng tải.
  - Nhấn chuột vào phần "Tên dự án" người dùng có thể xem hoặc thay đổi Kế hoạch đấu thầu.
  - Nhấn vào nút[Tạo KHĐT mới] để tạo Kế hoạch đấu thầu.

| 🕨 Kế hoạch đấu t          | hầu            |       |                |            |                |                                      |
|---------------------------|----------------|-------|----------------|------------|----------------|--------------------------------------|
|                           |                |       | _              |            |                |                                      |
| Số KHĐT                   |                | -     |                |            |                |                                      |
| * Trạng thái thông<br>báo | Đăng lân đầi   | u O   | Thay đối 🛛 🔇   | Hủy        | 🔘 Đăng lại     |                                      |
| * Loại thông báo          | Dự án thử nghi | êm ▼  |                |            |                |                                      |
| * Tên dự án               |                |       |                |            |                |                                      |
| * Bên mời thầu            | Z001114        |       | Ban QLDA Xây d | lựng hệ th | iống mua sắm c | hính phủ điện tử thử nghiệm          |
| * Chủ đầu tư              |                |       |                |            |                |                                      |
| * Phân loại               | Dự án đầu tư   |       | -              |            |                |                                      |
| * Tổng mức đầu tự         | 0              | VND + | 0              | USD +      | 0              | EUR                                  |
| Tong muc dau cu           | Loại tiên khác |       |                |            | (Nhập số tiên  | và đơn vị tiên tệ VD: "100.000 CNY") |
| * Cơ quan phê duyệt       |                |       |                |            | * Số văn bả    | n phê duyệt                          |
| * Ngày phê duyệt          |                |       |                |            |                |                                      |
|                           |                | Lu    | ru dự án       | Xóa        | Quay lại       |                                      |

| * Lĩnh vực đấu thầu                  | Lĩnh vực đấu thầ                                                    | u 🔻            |               |            |                   |            |          |          |
|--------------------------------------|---------------------------------------------------------------------|----------------|---------------|------------|-------------------|------------|----------|----------|
| * Tên gói thầu                       |                                                                     |                |               |            |                   |            |          |          |
| * Số hiệu gói thầu                   |                                                                     |                |               |            |                   |            |          |          |
| * Nguồn vốn                          |                                                                     |                |               |            |                   |            |          |          |
| * 014 - 41 + 12                      | 0                                                                   | VND + 0        | USI           | D + 0      |                   | EUR        |          |          |
| Gia goi triau                        | Loại tiền khác                                                      |                | (Nh           | nập số tiế | ên và đơn vị tiếi | n tệ VD: ' | 100.000  | CNY")    |
| Giá chi tiết                         |                                                                     |                |               |            |                   |            |          |          |
| * Hình thức lựa chọn NT              | Hình thức lựa ch                                                    | ọn NT          |               | •          |                   |            |          |          |
| *Trong nước hay Quốc tế              | Trong nước                                                          |                |               | © (        | uốc tế            |            |          |          |
| *Qua mạng                            | Không qua m                                                         | ạng            |               | © C        | ó qua mạng        |            |          |          |
| *Có sơ tuyển không                   | Không                                                               |                |               | © Co       | ó                 |            |          |          |
| Phương thức đấu thầu                 | Một giai đoạn m                                                     | ột túi hồ sơ 🔻 |               |            |                   |            |          |          |
| * Thời gian lựa chọn nhà thầu        |                                                                     |                |               |            |                   |            |          |          |
| * Hình thức hợp đồng                 | Hình thức hợp đ                                                     | ồng 👻          |               |            |                   |            |          |          |
| * Thời gian thực hiện hợp đồng       |                                                                     |                |               |            |                   |            |          |          |
|                                      | Luu                                                                 | ı gói thầu     | Quay lại      |            |                   |            |          |          |
|                                      |                                                                     |                |               |            |                   | 侵 [S       | ố gói th | ãu : 0 ] |
| Ső                                   |                                                                     |                | Hình thức lượ | chon       | Hình thức         | Thời       |          |          |
| STT 50 Tên gói thầu<br>hiệu          | Giá gói thầu                                                        | Nguồn vốn      | NT            | chộn       | HĐ                | gian<br>HĐ | Sửa      | Hủy      |
| KOICA~ entrante admit addsDS CAMESUN | Trang chủ   Giới thiệu   Hướng dẫn sử dụng   Liên hệ   Vê đâu trang |                |               |            |                   |            | trang    |          |
|                                      |                                                                     |                | X             | ây dựng    | và phát triển b   | ởi Bộ Kế l | noạch và | i Đầu tư |

- Bước 1: Lưu thông tin về dự án như: Tên dự án, tên chủ đầu tư...
   sau khi nhập xong nhấn nút [Lưu dự án], nếu muốn quay lại màn hình tìm kiếm thì nhấn nút "Quay lại".
- Bước 2: Lưu thông tin về gói thầu:

- Người dùng Bên mời thầu nhập Tên gói thầu, số hiệu gói thầu..., sau khi nhập xong nhấn vào nút [Lưu gói thầu], gói thầu sẽ được hiển thị xuống bên dưới.
- Có thể nhập nhiều gói thầu trong một dự án, bằng cách người dùng nhập xong thông tin một gói thầu, rồi nhấn vào nút [Lưu thông tin], và cú làm lại như thế, đến khi nào nhập hết tất cả các gói thầu trong một dự án.
- Người dùng cũng có thể hủy gói thầu trong dự án bằng cách nhấn vào nút [Hủy].

## II.1.2. Đăng tải Kế hoạch lựa chọn nhà thầu

| ₽Đă | Đăng tải kế hoạch đấu thầu                                                                                                    |                                        |                      |                     |                      |                       |  |  |  |  |
|-----|----------------------------------------------------------------------------------------------------|----------------------------------------|----------------------|---------------------|----------------------|-----------------------|--|--|--|--|
|     |                                                                                                    |                                        |                      |                     | 侵 [Số                | kết quả : 1 kết quả ] |  |  |  |  |
| яπ  | Số KHĐT                                                                                                    | Tên dự án                              | Tên chủ đầu tư       | Ngày đăng<br>tải    | Tống mức<br>đâu tư   | Trạng thái            |  |  |  |  |
| 1   | 20140905000 - 00                                                                                                    | Nầng cấp Hệ thống đấu<br>thầu qua mạng | Cục Quản lý đấu thầu | 2014/09/25<br>15:56 | 200.000.000<br>(VND) | Chưa đăng tải         |  |  |  |  |
|     | المعند المعند |                                        |                      |                     |                      |                       |  |  |  |  |
|     |                                                                                                    |                                        | :                    | Xây dựng và p       | hát triển bởi B      | ộ Kế hoạch và Đầu tư  |  |  |  |  |

- ✓ Đường dẫn: Màn hình chính -> Kế hoạch lựa chọn nhà thầu -> Đăng tải Kế hoạch lựa chọn nhà thầu
- Tóm tắt màn hình: Là màn hình thực hiện việc đăng tải Kế hoạch lựa chọn nhà thầu.
- ✓ Các chức năng chính trên màn hình
  - Nhấn chuột vào Số KHLCNT để thực hiện việc đăng tải.

| Đăi   | ng tải                                                                                                    | kế hoạc                              | h đấu thĩ                        | ìu                   |                       |                                                             |                              |                 |                    |  |
|-------|----------------------------------------------------------------------------------------------------|--------------------------------------|----------------------------------|----------------------|-----------------------|-------------------------------------------------------------|------------------------------|-----------------|--------------------|--|
| Loại  | .oại thông báo Dự án thử nghiệm                                                                                                    |                                      |                                  |                      |                       |                                                             |                              |                 |                    |  |
| Số KH | IÐT                                                                                                    |                                      | 2014090500                       | 0140905000 - 00      |                       |                                                             |                              |                 |                    |  |
| Tên d | lự án                                                                                                    |                                      | Nầng cấp Hệ                      | è thống đấu thầu     | u qua mạng            |                                                             |                              |                 |                    |  |
| Chủ ( | đâu tư                                                                                                    |                                      | Cục Quản lý                      | đấu thầu             |                       |                                                             |                              |                 |                    |  |
| Phân  | loại                                                                                                    |                                      | Hoạt động c                      | hi thường xuyên      | ı                     |                                                             |                              |                 |                    |  |
| Tống  | mức đầ                                                                                                    | iu tư                                | 2000000                          | 0 VND + 0 U          | JSD + 0 EUR           |                                                             |                              |                 |                    |  |
| Cơ qu | uan phê                                                                                                    | duyệt                                | Bộ Kế hoạch                      | và Đầu tư            | :                     | Số văn bản phê duyệt                                        | 68/BKHĐT-QLĐT                | Г               |                    |  |
| Ngày  | phê du                                                                                                    | yệt                                  | 09/09/2014                       |                      |                       |                                                             |                              |                 |                    |  |
|       |                                                                                                    |                                      |                                  |                      |                       |                                                             |                              | 🖪 [Số gói       | thầu : 1 ]         |  |
| STT   | Số<br>hiệu                                                                                                    | Tên <u>c</u>                         | jói thầu                         | Giá gói thầu         | Nguồn vốn             | Hình thức lựa chọn<br>NT                                    | Thời gian lựa<br>chọn NT     | Hình thức<br>HĐ | Thời<br>gian<br>HĐ |  |
| 1     | 02                                                                                                    | Nâng câp,<br>chức năng<br>đấu thầu q | chinh sửa<br>Hệ thống<br>ua mạng | 200.000.000<br>(VND) | Ngân sách nhà<br>nước | Chi định đấu thầu rút<br>gọn, Trong nước, Không<br>sơ tuyến | Quý IV/2014                  | Trọn gói        | Quý<br>IV/2014     |  |
|       | 1       02       chức năng Hệ thống đầu thầu qua mạng       (VND)       nước       gọn, Trong nước, Không Quý IV/2014       Trọn gói       IV/2014         Bàng tải       Đàng tải       IV/2014       Trang chủ   Giới thiệu   Hướng dẫn sử dụng   Liên hệ   Vê đâu trang         Vật dựng và phát triển hới Bô Kế họach và Đầu tự       Vật dựng và phát triển hới Bô Kế họach và Đầu tự |                                      |                                  |                      |                       |                                                             | <b>àu trang</b><br>và Đầu tư |                 |                    |  |

• Nhấn chuột vào nút [Đăng tải] để tiến hành Đăng tải

| http://muasamcong.mpi.gov.vn:8082/ - Thông báo - Windows Internet Explorer |   |
|----------------------------------------------------------------------------|---|
| ## Thông báo                                                               | ^ |
| Việc phát hành kế hoạch đấu thầu có số 20140905000-00 đã hoàn tất.<br>Đóng | - |

• Nhấn chuột vào nút [Đóng] để hoàn thành việc Đăng tải

## II.2. Thông báo mời thầu

## II.2.1. Nhập Thông báo mời thầu

## II.2.1.1. Danh sách yêu cầu (HH, XL, TV, EPC)

| Bản thông báo mới thầu gói hàng hóa - danh sách yêu cầu |                                                                      |                           |            |                       |                           |  |  |  |
|---------------------------------------------------------|----------------------------------------------------------------------|---------------------------|------------|-----------------------|---------------------------|--|--|--|
|                                                         |                                                                      |                           |            |                       |                           |  |  |  |
| Trạng thái                                              | Chưa đăng tải 🔻                                                      | Ngày đăng tải             | 14/10/2011 | 21/10/2011            | Tìm                       |  |  |  |
| Nhập TBMT điện tử                                       | Nhập TBMT điện tử Nhập TBMT trực tiếp 🕼 [Số gói tìm kiếm: 0 gói]     |                           |            |                       |                           |  |  |  |
| Số TBMT                                                 | Chủ đầu tư                                                           | Tên gói thầu              |            | Trạng thái            | Người chịu<br>trách nhiệm |  |  |  |
|                                                         |                                                                      | Không có kết quả tìm kiếm |            |                       |                           |  |  |  |
|                                                         |                                                                      |                           |            |                       |                           |  |  |  |
| KOICA                                                   | 🗑 KOICA <sup></sup> eeeettee atom a too atom a too atom atom atom at |                           |            |                       |                           |  |  |  |
|                                                         |                                                                      |                           | Xây        | dựng và phát triển bở | i Bộ Kế hoạch đầu tư      |  |  |  |

- ✓ Đường dẫn: Màn hình chính -> Nghiệp vụ Bên mời thầu -> [HH, XL, TV, EPC] -> Thông báo mời thầu -> Nhập Thông báo mời thầu.
- ✓ Tóm tắt màn hình: Màn hình hiển thị danh sách các thông báo mời thầu được tạo bởi người dùng đăng nhập hệ thống. Từ màn hình này có thể tìm kiếm các thông báo mời thầu dựa trên tiêu chí ngày đăng tải hoặc trạng thái xử lý của thông báo (thông báo đã được đăng tải, thông báo chưa được đăng tải).
- ✓ Chức năng màn hình
  - Nút nhập TBMT điện tử: Là những gói thầu sẽ thực hiện từ việc nhập TBMT cho đến chọn Nhà thầu trúng thầu ở trên hệ thống.
  - Nút nhập TBMT trực tiếp: Là chỉ đăng tải TBMT trên hệ thống.
  - Có thể sửa đổi những TBMT chưa đăng tải hoặc đã đăng tải bằng cách nhấn vào số TBMT được hiển thị ở bên dưới theo tiêu chí tìm kiếm ở bên trên.

## II.2.1.2. Nhập Thông báo mời thầu

✓ Nhập TBMT điện tử:

Đường dẫn: Sau khi nhấn nút [Nhập TBMT điện tử] ở bên trên, sẽ xuất hiện màn hình sau:

| Nhập nội du                      | ING TBMT                               |                       |                                     |
|----------------------------------|----------------------------------------|-----------------------|-------------------------------------|
|                                  |                                        |                       |                                     |
| Số TBMT                          | - Tîm                                  | I Số TBMT             |                                     |
| * Hình thức<br>thông báo         | 💿 Đăng lần đầu 🔵 Thay đối 🔵 Hủy        | 🔿 Đăng lại            |                                     |
| * Loại thông báo                 | Thông báo thực 👻                       | Lĩnh vực              | Hàng hóa                            |
| * Bên mời thầu                   | Z001114 Ban QLDA Xây                   | dựng hệ thống mua sắm | chính phủ điện tử thử nghiệm        |
| * Chủ đầu tư                     |                                        |                       | Tim                                 |
| * Tên gói thầu                   |                                        |                       |                                     |
| * Tên dự án                      |                                        |                       |                                     |
| Số văn bản                       |                                        |                       |                                     |
| * Nguồn vốn                      |                                        | Nguồn vốn khác        | [                                   |
|                                  | Lấy danh sách nguồn vốn                |                       |                                     |
| * Hình thức hợp<br>đồng          | Trọn gói 🔹                             |                       |                                     |
| * Hình thức đấu<br>thầu          | Đấu thầu rộng rãi 🗸 🗸                  |                       | 🗌 Sơ tuyển 🛛 🖲 Trong nước 🔘 Quốc tế |
| [Tham dự thầu:]                  |                                        |                       |                                     |
| * Thời gian nhận<br>HEDT từ ngày |                                        | * Đến ngày            |                                     |
| * Mua HSMT                       | Miễn phí 🗸                             | Số tiên               | VNĐ                                 |
| Số tiên bằng<br>chữ              |                                        |                       | ,                                   |
| Tên ngân hàng                    |                                        |                       |                                     |
| Số tài khoản                     | Tìm                                    | Tên tài khoản         |                                     |
| Địa điểm nộp<br>tiên mua HSMT    | web site: http://muasamcong.mpi.gov.vn |                       |                                     |
| Địa điểm nhận<br>HSDT            | web site: http://muasamcong.mpi.gov.vn |                       |                                     |
| [Bảo đảm dư thầu                 | r]                                     |                       |                                     |
| * Hình thức                      | Bảo lãnh dự thầu                       | •                     |                                     |
| Tên ngân hàng                    |                                        |                       |                                     |
| Số tài khoản                     | Tìm                                    | Tên tài khoản         |                                     |
| Địa điểm nộp                     |                                        |                       |                                     |
| tiên                             |                                        |                       | <b>•</b>                            |
| [Mở thầu:]                       |                                        |                       |                                     |
| * Thời điểm mở<br>thầu           |                                        |                       |                                     |
| Địa điểm mở<br>thầu              | web site: http://muasamcong.mpi.gov.vn |                       |                                     |
| Giá gói thầu                     |                                        | VNÐ                   |                                     |
| Số tiền bằng<br>chữ              |                                        |                       |                                     |
| Loại tiền<br>chuyển đối          | Vietnamese Dong                        | * Tại ngân hàng       | Vietcombank 👻                       |

 Nếu là gói thầu Hàng hóa, người dùng phải nhập thêm phần "Mô tả tóm tắt gói thầu".

| * M             | ô tả tơ                   | óm tắt gói thầu:]                                                                         |                                                          |                                                                           | Thêm dòng Xóa dòn<br>Ngày giao hàng |                                            |  |
|-----------------|---------------------------|-------------------------------------------------------------------------------------------|----------------------------------------------------------|---------------------------------------------------------------------------|-------------------------------------|--------------------------------------------|--|
|                 | STT                       | Tên hàng hóa                                                                              | Số lượng                                                 | Đơn vị                                                                    | sau kh<br>Thời hạn                  | ni ký hợp đóng<br>Ngày bắt đâu             |  |
|                 | 1                         |                                                                                           |                                                          |                                                                           |                                     |                                            |  |
| Có<br>Vếu<br>ia | thể nh<br>u nhập          | ập một trong 2 mục: thời hạn giao hàng ho<br>cả 2 mục thì chỉ có mục thời hạn giao hàng   | ặc số ngày giao h<br>g được hiển thị trê                 | àng<br>èn màn hình tìm kiếm chi tiết                                      | thông tin đấu th                    | ầu của TBMT gói hàr                        |  |
| Có<br>Vếi<br>óa | thể nh<br>u nhập          | ập một trong 2 mục: thời hạn giao hàng ho<br>, cả 2 mục thì chỉ có mục thời hạn giao hàn  | ặc số ngày giao h<br>g được hiến thị trê<br>Lưu          | àng<br>in màn hình tìm kiếm chi tiết<br>Xóa                               | thông tin đấu th                    | ầu của TBMT gói hàr                        |  |
| Có<br>Nếi<br>óa | thể nh<br>u nhập<br>KOICA | ập một trong 2 mục: thời hạn giao hàng ho<br>o cả 2 mục thì chỉ có mục thời hạn giao hàng | ặc số ngày giao h<br>g được hiến thị trê<br>Lưu<br>Trang | àng<br>in màn hình tìm kiếm chi tiết<br>Xóa<br>g chủ   Giới thiệu   Hướng | thông tin đấu thả<br>đần sử dụng    | ầu của TBMT gói hàr<br>Liên hệ   Về đầu ti |  |

- Những thao tác chính trên màn hình:
  - Các trường thông tin có dấu "\*", là những trường thông tin bắt buộc cấn phải nhập.
  - Trường "Loại thông báo": Có hai giá trị sau
    - "Thông báo thực" là những thông báo mời thầu có giá trị pháp lý.
    - "Thông báo thử nghiệm" là những thông báo không có giá trị pháp lý, chức năng này để dùng cho người dùng thao tác, làm quen với hệ thống.
  - Trường "Chủ đầu tư": Nhập Chủ đầu tư bằng cách nhấn vào nút [Tìm] ở bên cạnh.

| Tim kiếm cơ qu        | lan      | ht        | tp://muasamcong.mpi.gov.v<br>Hệ thống đấu thầu điện tử Quốc gi |
|-----------------------|----------|-----------|----------------------------------------------------------------|
| Lựa chọn chức<br>năng | Tîm kiếm |           | © CÐT cũng là BMT                                              |
| Tên cơ quan           |          |           |                                                                |
| Mã cơ quan            |          |           |                                                                |
|                       |          | Thực hiện |                                                                |

- Chức năng "Tìm kiếm": là tìm kiếm những Chử đầu tư đã được đăng ký trên hệ thống.
- Chức năng nhập mới: Người dùng có thể nhập mới chủ đầu tư.
- "Chủ đầu tư" cũng là "Bên mời thầu", sau khi nhấn vào nút này thì BMT cũng là CĐT.
- Sau khi nhập đầy đủ thông tin, hệ thống sẽ tự động sinh ra Số TBMT. Số này sẽ được sử dụng xuyên suốt trong chương trình.

| Tạo thông báo mới                                              |
|----------------------------------------------------------------|
| TBMT<br>Đã được tạo mới<br>Với số thông báo là: 20111001056-00 |
| Đóng                                                           |

## ✓ Nhập TBMT trực tiếp:

| Số TBMT                         | 20111001057 - 0                                                  | 0                                                      | Tîm số TBMT                      |                                      |        |  |  |  |  |
|---------------------------------|------------------------------------------------------------------|--------------------------------------------------------|----------------------------------|--------------------------------------|--------|--|--|--|--|
| * Hình thức thông báo           | 🖲 Đăng lần đầu 🛛 🔵 Thá                                           | ay đối                                                 | 🔵 Hủy 🛛 🔘 Đăng lại               |                                      |        |  |  |  |  |
| * Loại thông báo                | Thông báo thử nghiệm                                             | •                                                      | Lĩnh vực                         | Hàng hóa                             |        |  |  |  |  |
| * Bên mời thầu                  | Z001114                                                          | Ban Q                                                  | LDA Xây dựng hệ thống            | mua sắm chính phủ điện tử thử nghiệm |        |  |  |  |  |
| * Tên gói thầu                  | Mua phần mềm cho việc nâng cao hiệu quả công việc PPA 2011.10.21 |                                                        |                                  |                                      |        |  |  |  |  |
| * Tên dự án                     | Xây dựng hệ thống mua s                                          | Xây dựng hệ thống mua sắm chính phủ điện tử thử nghiệm |                                  |                                      |        |  |  |  |  |
| * Nguồn vốn                     | Vốn ngân sách nhà nước                                           | Vốn ngân sách nhà nước                                 |                                  |                                      |        |  |  |  |  |
| * Hình thức hợp đồng            | Trọn gói                                                         | •                                                      |                                  |                                      |        |  |  |  |  |
| * Hình thức đấu thầu            | Đấu thầu rộng rãi                                                | •                                                      |                                  | 🔲 Sơ tuyến 🛛 💿 Trong nước 🔘 Quốc t   | é      |  |  |  |  |
| * Thời gian bắt đầu bán<br>HSMT | 22/10/2011 08:00                                                 | )                                                      | * Thời gian kết thúc<br>bán HSMT | 24/11/2011 14:00                     |        |  |  |  |  |
| * Mua HSMT                      | Miễn phí                                                         | •                                                      | Giá bán                          |                                      | VNĐ    |  |  |  |  |
| * Địa điểm bán                  | P510, Nhà B, Bộ KHĐT 6                                           | 3, Hoàn                                                | g Diệu, Ba Đình, HN. Đ           | T (043) 2321035                      | ▲<br>▼ |  |  |  |  |
| * Thời điểm đóng thầu           | 24/11/2011 14:00                                                 | ]                                                      |                                  |                                      |        |  |  |  |  |
| * Giá gói thầu                  | 100.000.000                                                      |                                                        | VNĐ                              |                                      |        |  |  |  |  |
| Số tiên bằng chữ                | (Một trăm triệu đồng chẵn./.)                                    |                                                        |                                  |                                      |        |  |  |  |  |

• Các thao tác nhập đơn gian, tương tự như "nhập TBMT điện tử".

## II.2.2. Đăng tải Hồ sơ mời thầu

| Danh sách cầi    | n đăng tải thông báo                                                  | mời thầu gói hàng hóa                                                                                                    |               |                                                   |  |  |  |  |  |  |  |  |
|------------------|-----------------------------------------------------------------------|----------------------------------------------------------------------------------------------------|---------------|---------------------------------------------------|--|--|--|--|--|--|--|--|
| Số TBMT          | Chủ đầu tư                                                            | Tên gói thẩu                                                                                                    | ট [So         | ô gồi tìm kiếm: 2 gồ<br>Người chịu<br>trách nhiệm |  |  |  |  |  |  |  |  |
| 20111001057-00   | Ban QLDA Xây dựng hệ<br>thống mua sắm chính phủ<br>điện tử thử nghiệm | Mua phần mềm cho việc nâng cao<br>hiệu quả công việc PPA 2011.10.21                                                                                                    | Chưa đăng tải | Nguyễn Anh Tuấi                                   |  |  |  |  |  |  |  |  |
| 20111001056-00   | Ban QLDA Xây dựng hệ<br>thống mua sắm chính phủ<br>điện tử thử nghiệm | Mua thiết bị văn phòng cho đào tạo tại<br>Khánh Hòa, Ninh Thuận PPA<br>2011.10.21                                                                                                    | Chưa đăng tải | Nguyễn Anh Tuấ                                    |  |  |  |  |  |  |  |  |
| KOICA- exsense & | SDS CALIFORN                                                          | điện tử thủ nghiệm       2011.10.21         Image: State of thiệu   State of thiệu   Hướng dẫn sử dụng   Liên hệ   Vê đâu trang         Image: State of thiệu   Hướng dẫn sử dụng   Liên hệ   Vê đâu trang |               |                                                   |  |  |  |  |  |  |  |  |

✓ Màn hình: Danh sách Thông báo mời thầu cấn đăng tải.

- Dường dẫn: Màn hình chính -> Nghiệp vụ Bên mời thầu -> [HH, XL, TV, EPC] -> Đăng tải Hồ sơ mời thầu.
- Nghiệp vụ trên màn hình: Nhấn vào số TBMT, sẽ xuất hiện màn hình Đăng tải.
- ✓ Màn hình đăng tải TBMT.
  - Đăng TBMT trực tiếp

| Số TBMT                                                       | 20111                                                                       | 001057 _ 00         | Tìm                           | kiếm   |                                      |                             |                |        |  |
|---------------------------------------------------------------|-----------------------------------------------------------------------------|---------------------|-------------------------------|--------|--------------------------------------|-----------------------------|----------------|--------|--|
| Thông tin cơ bản về (                                         | ıói thầu]                                                                   |                     |                               |        |                                      |                             |                |        |  |
| Số TBMT                                                       | 20111001057                                                                 | -00                 |                               |        |                                      |                             |                |        |  |
| Tên gói thầu                                                  | n gói thầu Mua phần mềm cho việc nâng cao hiệu quả công việc PPA 2011.10.21 |                     |                               |        |                                      |                             |                |        |  |
| Bên mời thầu                                                  | y dựng hệ thống mu<br>n tử thử nghiệm                                       | ia sắm              | Chủ đầi                       | u tư   | Ban QLDA Xây dụ<br>chính phủ điện tử | ng hệ thống n<br>thử nghiệm | nua sắr        |        |  |
| Số văn bản                                                    |                                                                             |                     | Đấu thả                       | ່ານ    | Trong nước                           |                             |                |        |  |
| Thời gian nhận HSDT                                           | 22/10/2011 08                                                               | 3:00 ~ 24/11/2011 1 | /2011 14:00 Thời điểm mở thầu |        | 24/11/2011 14:00                     |                             |                |        |  |
| Giá gói thầu                                                  | /NÐ                                                                         | Hình thức dự thầu   |                               |        | Đấu thầu trực tiếp                   |                             |                |        |  |
|                                                               |                                                                             |                     |                               |        |                                      |                             |                |        |  |
| STT                                                           | Tên                                                                         | hàng hóa            | Tiểu chuẩ                     |        | in hàng hóa                          | Số lượng                    | Đơn            |        |  |
|                                                               |                                                                             |                     |                               |        |                                      |                             |                |        |  |
| 1                                                             |                                                                             |                     |                               |        |                                      |                             |                |        |  |
| 1<br>▶ <b>Hướng dẫn ph</b><br>[Nhập bản TBMT và bả            | h <b>ường pháp</b> Xủ<br>in quy cách hàng hó                                | r lý nếu phát s     | inh lỗi                       | khi đă | ing TBMT 🖘 C                         | lick                        | kèm file văn l | bán? [ |  |
| 1<br>▶ <b>Hướng dẫn ph</b><br>(Nhập bản TBMT và bả<br>STT Phả | t <b>ường pháp xủ</b><br>in quy cách hàng hỏ<br>in loại văn bản             | r lý nếu phát s     | inh lõi                       | khi đă | ing TBMT ∞ C<br>Tên file             | lick                        | kèm file văn l | bán? [ |  |

 TBMT có HSMT hoặc văn bản đính kèm có thể gửi kèm cùng với TBMT.

| [Nhập bản TE                   | BMT và bản quy cách hàng h                                                                                                    | óa] Đính kèm file văn bản? 📝 Quản lý file đính kèm |  |  |  |  |  |  |  |  |
|--------------------------------|----------------------------------------------------------------------------------------------------|----------------------------------------------------|--|--|--|--|--|--|--|--|
| STT Phân loại văn bản Tên file |                                                                                                    |                                                    |  |  |  |  |  |  |  |  |
| ※ Nếu muốn<br>cách.            | ※ Nếu muốn đính kèm file bản thông báo và bản quy cách, hãy click vào nút "quản lý file đính kèm" rồi đính kèm file bản thông báo và bản quy<br>cách. |                                                    |  |  |  |  |  |  |  |  |
|                                | Đăng tải                                                                                                    |                                                    |  |  |  |  |  |  |  |  |

HSMT hoặc file đính kèm vào.

| 🏉 http://muasamcong.mpi.gov.vn:8082/ - Đăng nhập bản thông báo mời thầu và bản quy cách - Windows Internet Explorer 👘 💷 💷 💷                                                                        |  |  |  |  |  |  |  |  |  |  |  |
|----------------------------------------------------------------------------------------------------|--|--|--|--|--|--|--|--|--|--|--|
|                                                                                                    |  |  |  |  |  |  |  |  |  |  |  |
|                                                                                                    |  |  |  |  |  |  |  |  |  |  |  |
| < Khi đính kèm file phải chú ý các tình huông sau.>                                                                                                    |  |  |  |  |  |  |  |  |  |  |  |
| 1. Bên mời thầu đưa lên các file: Bản TBMT , Bản quy cách                                                                                                    |  |  |  |  |  |  |  |  |  |  |  |
| 2. Bên mời thầu chịu trách nhiệm về các vấn đề có thể phát sinh khi đưa các file bị nhiễm Virus.<br>Vì vậy hãy thực hiện công tác để phòng như: Kiểm tra và diện Virus trước khi đưa các file lên. |  |  |  |  |  |  |  |  |  |  |  |
| 3. Bên mời thầu không được nhập quá 10 file. Mỗi file không quá 4MB, tổng dung lượng các file không được quá 20MB                                                                                  |  |  |  |  |  |  |  |  |  |  |  |
|                                                                                                    |  |  |  |  |  |  |  |  |  |  |  |
| (Đăng tải: bản TBMT và bản quy cách)                                                                                                    |  |  |  |  |  |  |  |  |  |  |  |
|                                                                                                    |  |  |  |  |  |  |  |  |  |  |  |
| Ban I BM I V C:\Users\Administrator:thanhtvdragon\Desktop\Des Browse I nem vao dann sach                                                                                                    |  |  |  |  |  |  |  |  |  |  |  |
|                                                                                                    |  |  |  |  |  |  |  |  |  |  |  |
| ※ [Tìm kiếm] Rồi lựa chọn file định đính kẻm sau đó nhấn vào nút [Thêm vào danh sách]                                                                                                    |  |  |  |  |  |  |  |  |  |  |  |
| ※ Nếu hoàn tất việc đính kèm tất cả các file thì phải click nút [Kết thúc đính kèm file]. Sau đó thêm vào danh sách file đính kèm của                                                              |  |  |  |  |  |  |  |  |  |  |  |
| bản TBMT và bản quy cách của màn hình đăng tải TBMT                                                                                                    |  |  |  |  |  |  |  |  |  |  |  |
|                                                                                                    |  |  |  |  |  |  |  |  |  |  |  |
| [Danh sách file đính kèm]                                                                                                    |  |  |  |  |  |  |  |  |  |  |  |
| STT Phân loại Tân file Xóa                                                                                                    |  |  |  |  |  |  |  |  |  |  |  |
| văn bản ren me Aug                                                                                                    |  |  |  |  |  |  |  |  |  |  |  |
|                                                                                                    |  |  |  |  |  |  |  |  |  |  |  |
| Kết thúc đính kèm file                                                                                                    |  |  |  |  |  |  |  |  |  |  |  |
|                                                                                                    |  |  |  |  |  |  |  |  |  |  |  |
| Done 🗸 Trusted sites   Protected Mode: Off 🌾 🖓 🔻 🕄 100% 🔻                                                                                                    |  |  |  |  |  |  |  |  |  |  |  |

- Sau khi xác định đường dẫn file đính kèm, nhấn vào nút [Thêm vào danh sách], cứ làm tương tự như vậy cho tới khi đưa hết cấ file đính kèm vào "Danh sách file đính kèm". Người dùng nhấn vào nút [Kết thúc file đính kèm].
- Nhấn vào nút [Đăng tải], TBMT sẽ được công khai.

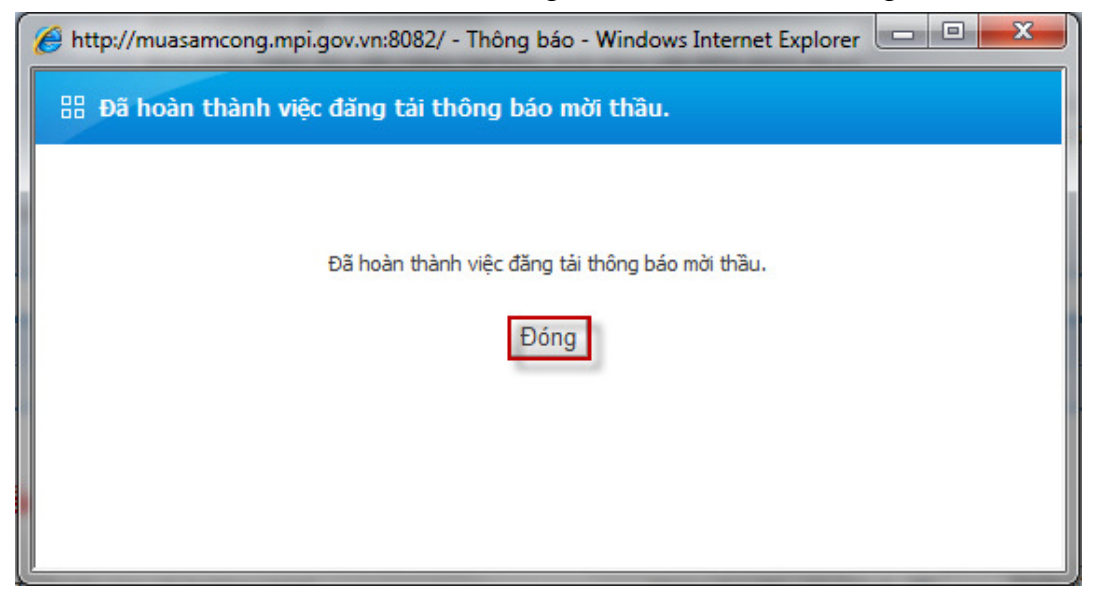

o Đăng TBMT Điện tử

| 30 I DIWI                                                                              |                                     | 2011                                       | 1001056                                         | - 00     | Tìm     | kiếm              |              |                                      |                                                                |     |
|----------------------------------------------------------------------------------------|-------------------------------------|--------------------------------------------|-------------------------------------------------|----------|---------|-------------------|--------------|--------------------------------------|----------------------------------------------------------------|-----|
| [Thông tin                                                                             | cơ bản về gói th                    | nầu]                                       |                                                 |          |         |                   |              |                                      |                                                                |     |
| Số TBMT                                                                                |                                     | 6-00                                       |                                                 |          |         |                   |              |                                      |                                                                |     |
| Tên gói thầu Mua thiết bị văn phòng cho đào tạo tại Khánh Hòa, Ninh Thuận PPA 2011.10. |                                     |                                            |                                                 |          |         |                   | 2011.10.21   |                                      |                                                                |     |
| Bên mời th                                                                             | lầu                                 | Ban QLDA X<br>chính phủ đi                 | Xây dựng hệ thống mua sắm<br>điện tử thử nghiệm |          |         | Chủ đầi           | u tu:        | Ban QLDA Xây dụ<br>chính phủ điện tử | Ban QLDA Xây dựng hệ thống mua<br>chính phủ điện tử thử nghiệm |     |
| Số văn bản                                                                             |                                     |                                            |                                                 |          |         | Đấu thầu          |              | Trong nước                           |                                                                |     |
| Thời gian r                                                                            | nhận HSDT                           | 21/10/2011                                 | 6:00 ~ 24/10/2011 08:00                         |          |         | Thời điểm mở thầu |              | 24/10/2011 08:00                     |                                                                |     |
| Giá gói thầ                                                                            | u                                   |                                            |                                                 |          |         | Hình thức dự thầu |              | Đấu thầu điện tử                     |                                                                |     |
|                                                                                        |                                     | 2000                                       |                                                 | 2        |         |                   | ,            | <b>1</b>                             | 1                                                              |     |
| STT                                                                                    |                                     | Të                                         | n hàng hóa                                      | 1        |         |                   | Tiêu chu     | iân hàng hóa                         | Sö lượng                                                       | Đơn |
| 1                                                                                      | Giấy A4                             |                                            |                                                 |          |         |                   |              |                                      | 10                                                             |     |
| Hướn                                                                                   | <b>g dẫn phưo</b><br>TBMT và bản qu | r <mark>ng pháp x</mark><br>uy cách hàng l | ử lý nếu<br>10a]                                | ı phát s | inh lỗi | i khi đă          | ing TBMT 🖘 i | Click                                | n lý file đính k                                               | èm  |
| Nhập bản                                                                               | STT Phân loại văn bản Tên file      |                                            |                                                 |          |         |                   |              |                                      |                                                                |     |
| Nhập bản<br>STT                                                                        | Phân loa                            |                                            |                                                 |          |         |                   |              |                                      |                                                                |     |

- Đấu thầu điện tử thì bắt buộc phải đính kèm HSMT. Các thao tác đính kèm file như trong trường hợp đăng tải gói thầu trực tiếp.
- Khi nhấn vào nút [Đăng tải], hệ thống sẽ nhắc người dùng lưu khóa bí mật.
  - Chú ý: Khóa bí mật này dùng để mở thầu khi đến thời điểm mở thầu, mất khóa bí mật này sẽ không mở được thầu. Vì vậy người dùng phải lưu khóa bí mật cẩn thận.

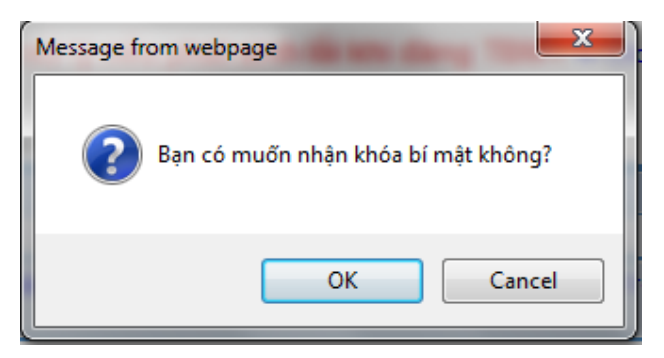

Tìm đường dẫn để lưu khóa bí mật

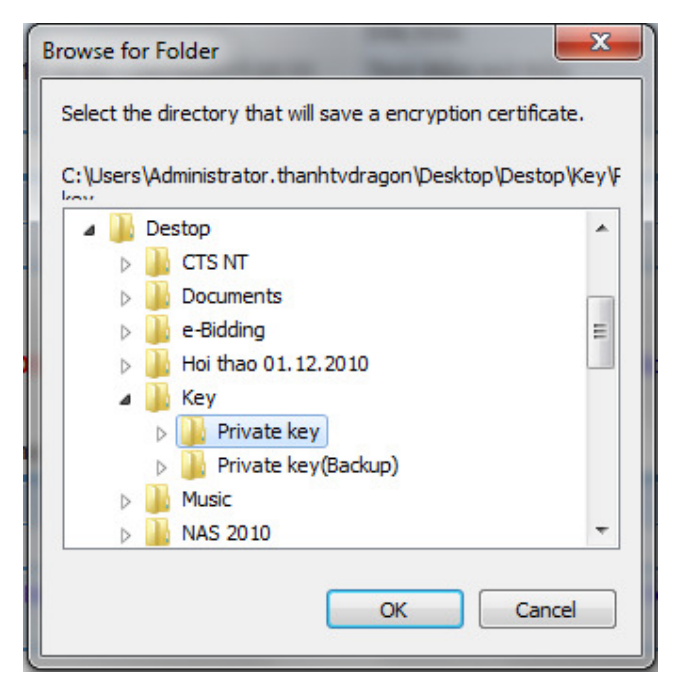

Hệ thống yêu cầu Người dùng lưu lại một lần nữa, đề phòng trường hợp bị mất.

|   | Browse for Folder                                             |  |  |  |  |  |  |  |  |  |  |  |
|---|---------------------------------------------------------------|--|--|--|--|--|--|--|--|--|--|--|
|   | Select the directory that will save a encryption certificate. |  |  |  |  |  |  |  |  |  |  |  |
| ļ | C:\Users\Administrator.thanhtvdragon\Desktop\Destop\Key\F     |  |  |  |  |  |  |  |  |  |  |  |
| d | 🔺 📗 Destop 🔺                                                  |  |  |  |  |  |  |  |  |  |  |  |
|   | D LTS NT                                                      |  |  |  |  |  |  |  |  |  |  |  |
|   | Documents                                                     |  |  |  |  |  |  |  |  |  |  |  |
|   | e-Bidding                                                     |  |  |  |  |  |  |  |  |  |  |  |
|   | ▷ ]] Hoi thao 01.12.2010                                      |  |  |  |  |  |  |  |  |  |  |  |
|   | 🔺 퉲 Key                                                       |  |  |  |  |  |  |  |  |  |  |  |
|   | Private key                                                   |  |  |  |  |  |  |  |  |  |  |  |
|   | Private key(Backup)                                           |  |  |  |  |  |  |  |  |  |  |  |
|   | Music                                                         |  |  |  |  |  |  |  |  |  |  |  |
|   | > 🎴 NAS 2010 🔫                                                |  |  |  |  |  |  |  |  |  |  |  |
|   |                                                               |  |  |  |  |  |  |  |  |  |  |  |
|   | OK Cancel                                                     |  |  |  |  |  |  |  |  |  |  |  |

 Sau khi đã lưu xong, Hệ thống hiển thị lên thông điệp đã lưu thành công.

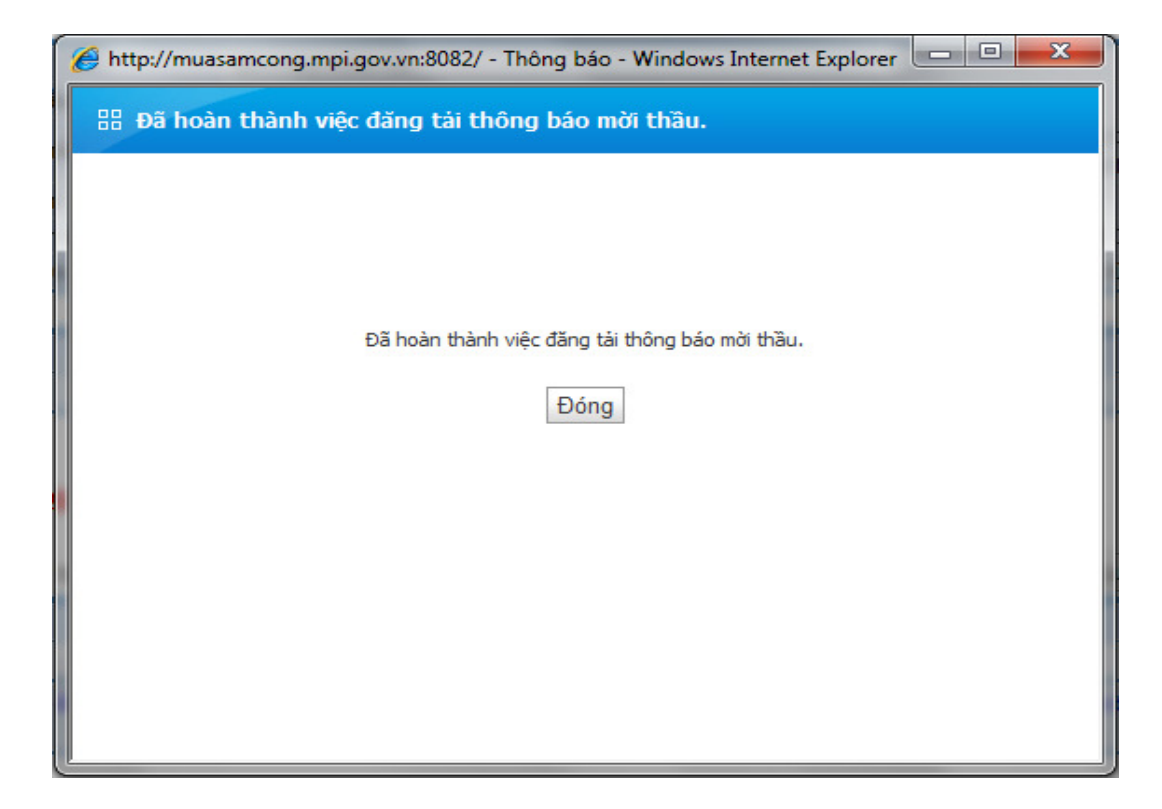

## III. Tiến hành đấu thầu

III.1. Nhập Nhà thầu mua HSMT.

## III.1.1. Màn hình tìm kiếm gói thầu.

- ✓ Đường dẫn: Màn hình chính -> Nghiệp vụ Bên mời thầu > [HH, XL, TV, EPC] -> Tiến hành đấu thầu -
  - > Nhập Nhà thầu mua HSMT.

|                                    | Tim Đế                                                 | in ngày                                                                                                    |                                                                                                    |                                                                                                    |  |  |  |  |  |  |
|------------------------------------|--------------------------------------------------------|----------------------------------------------------------------------------------------------------|----------------------------------------------------------------------------------------------------|----------------------------------------------------------------------------------------------------|--|--|--|--|--|--|
| ြ [Số kết quả tìm kiếm: 1 kết quả] |                                                        |                                                                                                    |                                                                                                    |                                                                                                    |  |  |  |  |  |  |
| Số văn<br>bản                      | Tên gói thầu                                           | Chủ đầu tư                                                                                                    | Thời điểm mở<br>thầu                                                                                                    | Ghi<br>chú                                                                                                    |  |  |  |  |  |  |
| 167-QÐ- X<br>3KH v                 | tây lắp và nâng cấp văn phòng làm<br>riệc (thử nghiệm) | Ban QLDA Xây dựng hệ thống mua sắm chính<br>phủ điện tử thử nghiệm                                                                       | 19/10/2011<br>15:00                                                                                                    |                                                                                                    |  |  |  |  |  |  |
| 행력단 삼성SDS                          | Trang                                                  | chủ   Giới thiệu   Hướng dẫn sử dụng  <br>Xây dựng và nhất tr                                                                            | <b>Liên hệ   Vê đầ</b> u<br>iển bởi Bô Kế hoạc                                                                                                    | ı trang                                                                                                    |  |  |  |  |  |  |
|                                    | kiếm: 1 kết<br>Số văn<br>bản<br>i67-QĐ- X<br>IKH V     | kiếm: 1 kết quả]<br>Số văn Tên gói thầu<br>bản Tên gói thầu<br>67-QĐ- Xây lắp và nâng cấp văn phỏng làm<br>KH việc (thứ nghiệm)<br>Trang | Tim       Đến ngày         Số văn       Đến ngày         Số văn       Tên gói thầu         Chủ đầu tư       Ban QLDA Xây dựng hệ thống mua sắm chính phủ điện tử thử nghiệm         KH       việc (thử nghiệm)         Trang chú   Giới thiệu   Hướng dẫn sử dụng           Xây dựng và phát tr | Số văn       Tên gói thầu       Chủ đâu tư       Thời điểm mở thầu         kiếm: 1 kết quả]       Số văn       Tên gói thầu       Chủ đâu tư       Thời điểm mở thầu         67-QĐ-       Xây lắp và nâng cấp văn phòng làm       Ban QLDA Xây dựng hệ thống mua sắm chính       19/10/2011         18KH       việc (thử nghiệm)       Ban QLDA Xây dựng hệ thống mua sắm chính       19/10/2011         15:00       Trang chủ   Giới thiệu   Hưởng dẫn sử dụng   Liên hệ   Vê đâu         Xây dựng và phát triển bởi Bộ Kế hoạd |  |  |  |  |  |  |

- ✓ Chức năng chính trên màn hình
  - Người dùng có thể tìm kiếm bằng cách nhập số TBMT vào hoạch nhập ngày mở thầu vào, sau đó nhấn vào nút [Tìm], sẽ hiển thị

danh sách ở bên dưới màn hình.

 Nhấn vào số TBMT, xuất hiện màn hình Nhập thông tin Nhà thầu mua Hồ sơ mời thầu.

| O IBMI                          | г                  | 20111000               | 009 - 00                                        | Số văn bản               |                         | 167-QÐ-BKH       |         |  |  |  |
|---------------------------------|--------------------|------------------------|-------------------------------------------------|--------------------------|-------------------------|------------------|---------|--|--|--|
| Tên gói thầu Xây lắp và nghiệm) |                    |                        | à nâng cấp văn phòng làm việc (thử              | Thời điểm mở thầu        |                         | 19/10/2011 15:00 |         |  |  |  |
| ihời gia                        | n nhận HSDT từ ngà | <b>y</b> 04/10/201     | 11 15:00                                        | Đến ngày                 | Đến ngày                |                  |         |  |  |  |
| Chủ đầu tư phủ điện t           |                    |                        | Xây dựng hệ thống mua sắm chính<br>ử thử nghiệm |                          | ı vực thông báo Xây lắp |                  |         |  |  |  |
| 🔳 STT                           | Số ĐKKI            | )                      | Tên nhà thầ                                     | u                        | Ng                      | gười đại diện    | Ghi chú |  |  |  |
| 1                               | 000000042489       | Tìm                    | Công ty TNHH Thương Mal và                      | sản xuất Ngọc D Trần Thị |                         | i Thu Diêp       |         |  |  |  |
|                                 | 3876468794564      | Tìm                    | Công ty Dịch Vụ Thương Mại T                    | oàn Năng                 | Trần Văn                | Quang            |         |  |  |  |
| 2                               | 000054000000       | Tîm                    | Công ty Hải Đăng                                |                          | Nguyễn I                | Hải Đăng Quang   |         |  |  |  |
| 2<br>3                          | 6986546000000      | Lưu thông tin Quay lại |                                                 |                          |                         |                  |         |  |  |  |

## III.1.2. Màn hình nhập Nhà thầu mua Hồ sơ mời thầu.

- ✓ Chức năng chính:
  - Người dùng nhập số Nhà thầu mua HSMT, sau đó nhấn nút [Thêm mới], sẽ xuất hiện số dòng ở bên dưới.
  - O ổ mỗi dòng, bạn phải nhập số Đăng ký kinh doanh và tên Nhà thầu vào bằng cách nhấn vào nút [Tìm], sẽ hiển thị tha lên danh sách Nhà thầu, và chọn Nhà thầu mua HSMT.
  - Khi nhập xong danh sách Nhà thầu mua HSMT, Người dùng nhấn vào nút [Lưu thông tin]. Lúc này dữ liệu sẽ được lưu vào hệ thống.
  - Người dùng Bên mời thầu cũng có thể xóa được Nhà thầu mua HSMT bằng cánh "đánh dấu" nhà thầu cần xóa, sau đó nhấn vào nút [Xóa dòng]. Sáu đó nhấn vào nút [Lưu thông tin], hệ thống sẽ xác nhận kết quả bạn vừa làm.

## III.2. Nhập Nhà thầu tham gia đấu thầu Hạn chế

- ✓ Cánh thức làm tương tự như chức năng "Nhập Nhà thầu mua HSMT"
- ✓ Chỉ có thêm thao tác, là sau khi nhấn vào nút [Lưu thông tin], người dùng muốn Công khai thông tin cho mọi người biết, thì nhấn vào nút [Công khai], thì thông tin sẽ được đăng tải trên hệ thống.

| Þ | Đă                                        | ng kj               | ý nhà thầu th | am gia đấu t | thầu hạn chế                             |                   |                    |
|---|-------------------------------------------|---------------------|---------------|--------------|------------------------------------------|-------------------|--------------------|
|   |                                           |                     |               |              |                                          |                   |                    |
|   | <b>Số TBMT</b> 20111000664-00             |                     |               |              |                                          | Số văn bản        | null               |
|   | Tên gói thầuKiểm tra qui t2011.10.17      |                     |               |              | ình Đấu thầu hạn chế PPA                 | Thời điểm mở thầu | 18/11/2011 08:00   |
|   | Chủ đầu tư Ban QLDA Xây<br>chính phủ điện |                     |               |              | dựng hệ thống mua sắm<br>I tử thử nghiệm | Trạng thái        | Chưa đăng ký       |
|   |                                           |                     |               |              |                                          |                   | Thêm dòng Xóa dòng |
|   |                                           | sπ                  | Số l          | OKKD         | Tên doanh nghiệp                         | Người đại diện    | Ghi chú            |
|   |                                           | 1                   | 0102014302    | Tìm          | Công ty TNHH Thương                      | Nguyễn Hữu Nghĩa  |                    |
|   |                                           | 2                   | 31001370281   | 55 Tîm       | Chi nhánh công ty cổ pr                  | Nguyễn Văn Thành  |                    |
|   |                                           | 3 0000011473 Tim Do |               |              | Doanh nghiệp tư nhân l                   | Cao Xuân An       |                    |
|   |                                           |                     |               |              |                                          |                   |                    |
|   |                                           |                     |               |              | Lưu kết quả Cô                           | ing khai Quay lại |                    |

## III.3. Nhập Nhà thầu tham gia Chỉ định thầu

 Chức năng này tương tự như chức năng Nhập Nhà thầu tham gia đấu thầu Hạn chế, nhưng chỉ nhập được một Nhà thầu vào trong hệ thống, đó là Nhà thầu được chỉ định.

## IV. Quản lý mở thầu

## IV.1. Mở thầu

#### IV.1.1 Danh sách mở thầu

| Danh sách HSDT cần giải mã |                                                   |           |                             |                   |              |                            |                                      |                                       |                                      |  |  |
|----------------------------|---------------------------------------------------|-----------|-----------------------------|-------------------|--------------|----------------------------|--------------------------------------|---------------------------------------|--------------------------------------|--|--|
| Số TBMT                    |                                                   |           |                             |                   | Số Văn Bả    | in                         |                                      |                                       |                                      |  |  |
| Tên gói thầu               |                                                   |           |                             |                   | Trạng thá    | i                          | Tất cả                               | •                                     |                                      |  |  |
| Ngày mở thầu               | 1                                                 | 6/10/2011 | 🔟 ~ <mark>15/11/2011</mark> | Ĭ                 |              |                            | Tìm                                  |                                       |                                      |  |  |
|                            | 遇[Tim thấy: 1 kết quả]                            |           |                             |                   |              |                            |                                      |                                       |                                      |  |  |
| Số TBMT                    | MT Tên gói thầu Thờ                               |           | Thò                         | ĩ điểm mở<br>thầu | <u>Số NT</u> | Mở thầu                    | Hủy thầu                             | Gia hạn                               |                                      |  |  |
| 20111001806-00             | 20111001806-00 Nâng cấp hệ thống đấu thầu điện tử |           |                             |                   |              | 3                          | Mở thầu                              |                                       |                                      |  |  |
| KOICA~~                    | 예명해단 삼성SDS                                        | SAMSUNE   | Trar                        | ng chủ            | Giới thiệ    | èu   <b>Hướng</b> (<br>Xây | <b>lẫn sử dụng</b><br>dựng và phát t | <b>Liên hệ   V</b><br>triển bởi Bộ Kế | 'ê <b>đâu trang</b><br>'hoạch đầu tư |  |  |

- ✓ Đường dẫn: Màn hình chính → nghiệp vụ bên mời thầu (HH, XL, TV)
   → Quản lý mở thầu → Mở thầu
- ✓ Tóm tắt màn hình: Là màn hình hiển thị danh sách các gói thầu phải xử lý

mở thầu.

- ✓ Lưu ý khi thao tác:
  - Khi có ít hơn 3 nhà thầu tham dự thì hệ thống hiển thị lên ba nút.
    - [Hủy thầu]: Có thể xin ý kiến Chủ đầu tư để hủy thầu gói thầu này.
    - [Gia hạn]: Có thể xin ý kiến Chủ đầu tư để gia hạn gói thầu.
    - [Mở thầu]: Có thể xin ý kiến Chủ đầu tư để mở thầu.
  - Có từ 3 nhà thầu trở lên, thì tiến hành mở thầu.
  - Khi gói thầu đã mở thầu xong, thì nút [Mở thầu] sẽ chuyển thành nút [Kết quả], người dùng nhấn vào đây để xem chi tiết kết quả mở thầu bao gồm đơn dự thầu và HSDT.

## IV.1.2. Giải mã đơn dự thầu

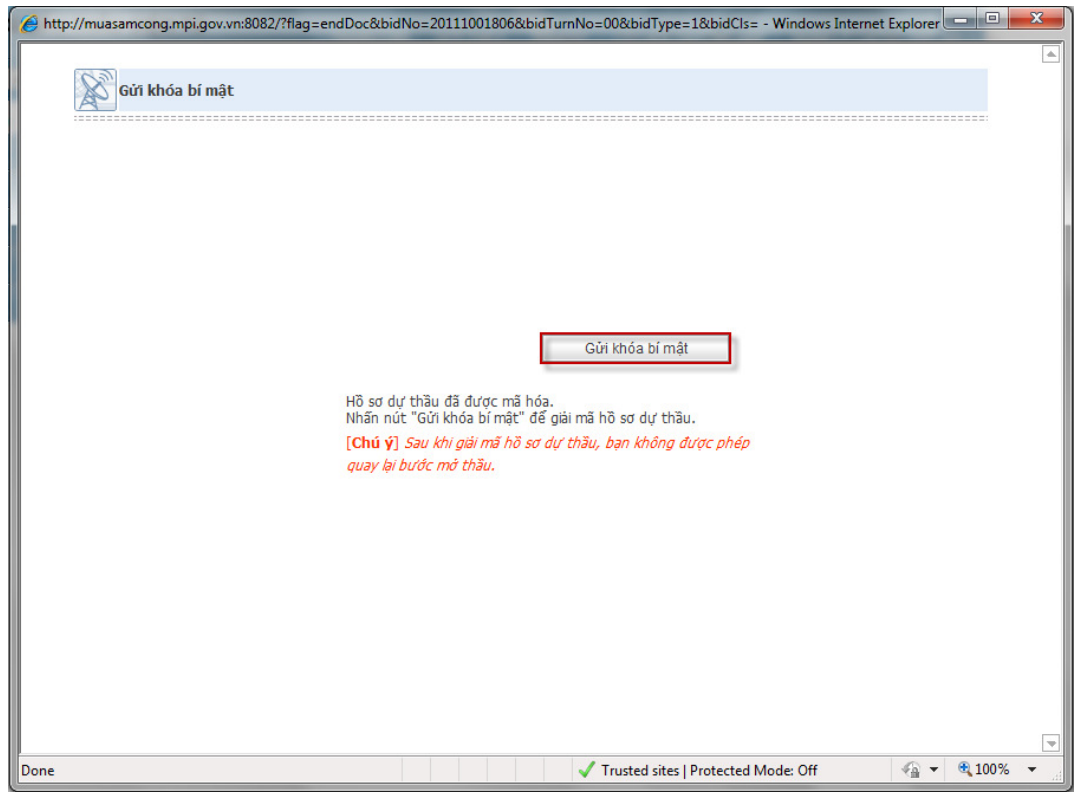

- ✓ Đường dẫn: Sau khi nhấn nút [Mở thầu] ở bên trên, sẽ màn hình gửi khóa bí mật để giải mã đơn dự thầu.
- ✓ Thao tác chính:
  - Nhấn vào nút [Gửi khóa bí mật], và tìm thấy nơi lưu khóa bí mật.

- Tìm đường dẫn lưu khóa bí mật
- Nhấn nút [OK], để giải mã đơn HSDT.

| Browse for Folder                                           | x        |
|-------------------------------------------------------------|----------|
| Select directory that saved encryption certificate.         |          |
| C: \Users \Administrator.thanhtvdragon \Desktop \Destop \Ke | y₩       |
| VN_201109011530020110923160833                              | <u>~</u> |
| N_201109013010020110928091743                               |          |
| VN_201110005520020111014112516                              |          |
| VN_201110006640020111017151644                              |          |
| VN_201110010560020111021153607 -                            |          |
| VN_201110017870020111031101017                              |          |
| VN_201110018060020111031133545                              |          |
| Private key(Backup)                                         |          |
| Desic 🛛                                                     | -        |
| • III • I                                                   |          |
| OK Cancel                                                   |          |

## IV.1.3. Giải mã hồ sơ dự thầu

✓ Đường dẫn: Sau khi giải mã xong đơn dự thầu, người dùng Bên mời thầu phải giải mã HSDT.

| Kêt quả g                                                                                                    | iải mã l                 | hồ sơ dự thầu                |                       |                    |                              |                    |                                                   |                        | •                         |
|----------------------------------------------------------------------------------------------------|--------------------------|------------------------------|-----------------------|--------------------|------------------------------|--------------------|---------------------------------------------------|------------------------|---------------------------|
| Số TBMT                                                                                                    |                          | 20111001806-00               |                       | Số văn bả          | in                           |                    |                                                   |                        |                           |
| Tên gói thầu                                                                                                    |                          | Nâng cấp hệ thống đ          | ấu thầu điện tủ       | ř                  |                              |                    |                                                   |                        |                           |
| Hình thức hợp                                                                                                    | đồng                     | Trọn gói                     |                       | Hình thức          | : đấu thầu                   | Đấu thầu rộn       | ng rãi                                            |                        |                           |
| Chú ý         Nếu kết quả mở thầu có lỗi, thì dừng mở thầu và gọi đến số (04)32321035 để t           Không hiến thị giá dự thầu của gói tư vẫn kỹ thuật cao |                          |                              |                       |                    |                              |                    | m được phươ                                       | ơng án giải            | quyết                     |
| [ Số lượng NT: 3                                                                                                    |                          |                              |                       |                    |                              |                    |                                                   |                        |                           |
| Số ĐKKD                                                                                                    | Tên NT                   |                              | Tên người<br>đại diện | Giá dự thầu        | Ngày hết<br>hiệu lực<br>HSDT | Bào đảm dự<br>thầu | <u>Ngày hết</u><br><u>hiêu lưc</u><br><u>BĐDT</u> | Số<br>lượng<br>văn bản | Giải<br>mã<br>đính<br>kèm |
| 0000000000000                                                                                                    | Nhà thầu '               | Thành Trịnh                  | Thành Trịnh           | 1.050.000 VND      | 02/11/2011                   | 3.000.000<br>VND   | 02/11/2011                                        | 1                      |                           |
| 000000000011                                                                                                    | Nhà thầu l               | Hà Vũ                        | Hà Vũ                 | 100.000.000<br>VND | 01/12/2011                   | 3.000.000<br>VND   | 30/11/2011                                        | 1                      |                           |
| 0022331134500                                                                                                    | Công ty đã<br>hạ tầng Pl | âu tư phát triển cơ sở<br>PS | Nguyễn Ngọc<br>Hoàng  | 110.000.000<br>VND | 03/11/2011                   | 3.000.000<br>VND   | 01/11/2011                                        | 1                      |                           |
|                                                                                                    |                          | Giải mã tất                  | că Giả                | i mã đính kèm      | Bước tiế                     | p theo             | Bộ Kế hoạch vi                                    | à Đầu tư Việ           | ệt Nam                    |

- ✓ Các thao tác chính trên màn hình:
  - Khi nhấn vào nút [Giải mã đính kèm] hoặc nhấn vào nút [Giải mã tất cả], thì xuất hiện màn hình Gửi khóa bí mật. Các tháo tác tương tự như việc giải mã đơn dự thầu.
  - Nhấn vào nút [Bước tiếp theo], sẽ xuất hiện màn hình "Nhà thầu xin rút HSDT".

## VI.1.4. Nhà thầu xin rút HSDT (Danh sách chưa rút HSDT)

| <b>P</b> Nhá                                                                                                    | Nna thau xin rut HSD1 |                                                |                |                      |                                                                    |  |  |  |  |  |  |
|----------------------------------------------------------------------------------------------------|-----------------------|------------------------------------------------|----------------|----------------------|--------------------------------------------------------------------|--|--|--|--|--|--|
| Số TRM                                                                                                    | ит                    | 20111001806-00                                 | 9              | ố văn hàn            |                                                                    |  |  |  |  |  |  |
| Tên gó                                                                                                    | i thầu                | Nâng cấp hệ thống đấu thả                      | àu điện tử C   | hủ đầu tư            | Ban QLDA Xây dựng hệ thống mua sắm<br>chính phủ điện tử thử nghiệm |  |  |  |  |  |  |
| <ul> <li>* Thao tác lưu Nhà thầu xin rút HSDT được thực hiện theo từng trang.</li> <li>Nếu chưa nhấp nút 'Lưu' mà chuyến sang trang khác thì nội dung vừa nhập không được lưu.</li> <li>Do đó, hãy nhấp nút 'Lưu' trước khi chuyến sang trang khác.</li> <li>Nếu không chọn ở phần Quyết đinh mà nhấp nút 'Bước tiếp theo' thì hệ thống sẽ tự động xử lý là đạt đối vớ tất cả các nhà thầu</li> </ul> |                       |                                                |                |                      |                                                                    |  |  |  |  |  |  |
| 0/3 [NT không đạt / Tổng số NT dự thầu]                                                                                                    |                       |                                                |                |                      |                                                                    |  |  |  |  |  |  |
| STT                                                                                                    | Số ĐKKD               | Tên NT                                         | Lãnh đạo công  | ) ty 🛛 Quyết định    | Lý do                                                              |  |  |  |  |  |  |
| 1                                                                                                    | 0000000000001         | Nhà thầu Thành Trịnh                           | Thành Trịnh    | Không rút HSDT       |                                                                    |  |  |  |  |  |  |
| 2                                                                                                    | 000000000011          | Nhà thầu Hà Vũ                                 | Hà Vũ          | Không rút HSDT 🔻     |                                                                    |  |  |  |  |  |  |
| 3                                                                                                    | 0022331134500         | Công ty đầu tư phát triển<br>cơ sở hạ tầng PPS | Nguyễn Ngọc Ho | àng Không rút HSDT 🔻 |                                                                    |  |  |  |  |  |  |
|                                                                                                    |                       | Tìm theo số                                    | ĐKKD :         | Tìm                  |                                                                    |  |  |  |  |  |  |
| Tim theo so ĐKKD : Tim<br>Quay lại Lưu Bước tiếp theo<br>Bộ Kế hoạch và Đầu tư Việt Nam                                                                                                    |                       |                                                |                |                      |                                                                    |  |  |  |  |  |  |

- ✓ Đường dẫn: Khi nhấn vào nút [Bước tiếp theo] của phần giải mã HSDT.
- ✓ Thao tác chính:
  - Nếu có Nhà thầu nào xin rút HSDT, nhà thầu đó sẽ gửi văn bản trực tiếp đến Bên mời thầu, trước khi mở thầu.
  - Nếu có Nhà thầu xin rút HSDT, người dùng chon vào phân "Quyết định", và chọn vào mục "Xin rút HSDT".
  - Nếu có sự thay đổi nào, người dùng nhấn vào nút [Lưu], để cập nhật thông tin.
  - Nhấn vào nút [Bước tiếp theo]... để hoàn thành việc mở thầu.

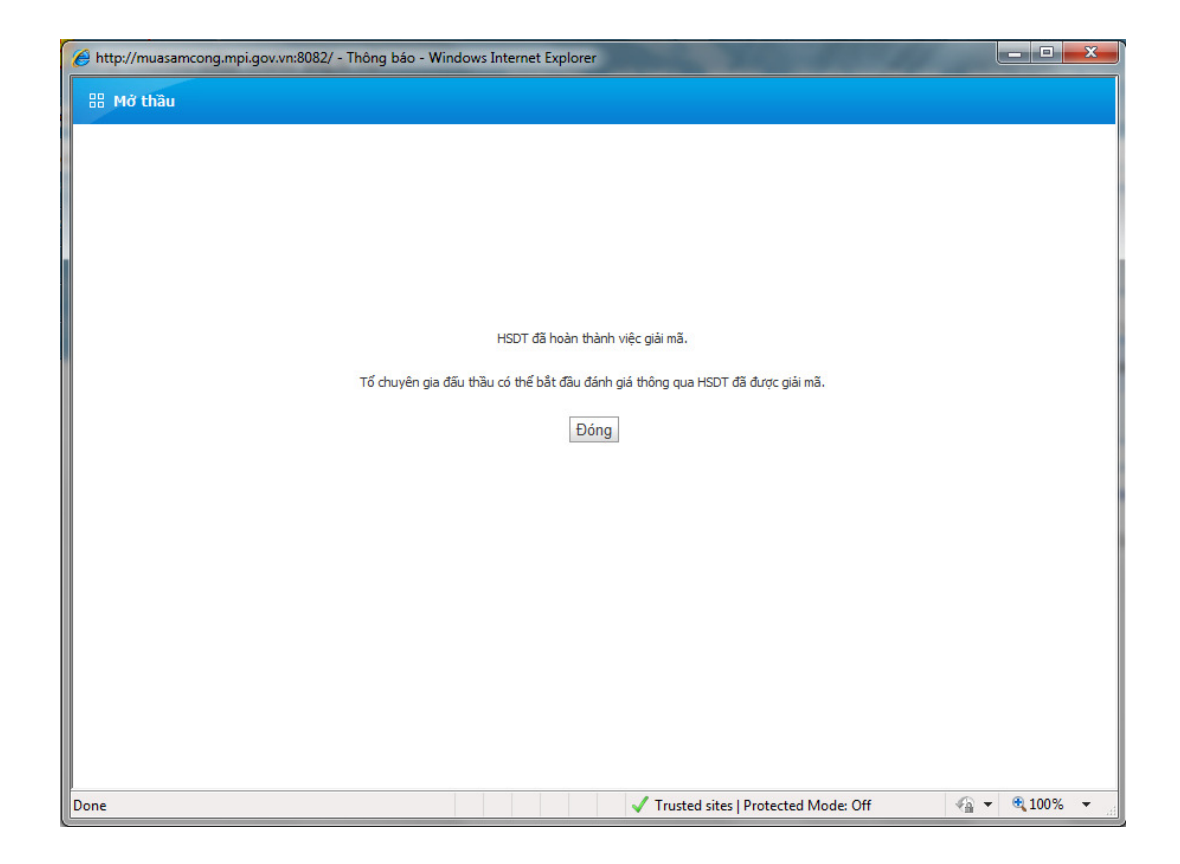

## VI.2. Nhập kết quả đánh giá

## VI.2.1. Danh sách gói thầu cần nhập kết quả đánh giá HSDT

✓ Đường dẫn: Màn hình chính -> nghiệp vụ Bên mời thầu[HH, XL, TV] -> Quản lý mở thầu -> Nhập kết quả đánh giá.

| Tim HSDT           | cần đánh giá                          |                        |            |                     |              |               |                  |                      |
|--------------------|---------------------------------------|------------------------|------------|---------------------|--------------|---------------|------------------|----------------------|
|                    |                                       |                        |            |                     |              |               |                  |                      |
| Số TBMT            |                                       | ]                      |            | Số văn bản          |              |               |                  |                      |
| Tên gói thầu       |                                       |                        |            | Trạng thái          |              | Tất cả        |                  |                      |
| Ngày mở thầu       | 16/10/2011                            | 15/11/2011             |            | Tim                 |              |               |                  |                      |
|                    |                                       |                        |            |                     |              |               |                  |                      |
|                    |                                       |                        |            |                     |              |               | [ <b>⊳</b> [Kế   | t quả tìm kiếm: 1 ]  |
| Số TBMT            | Tên gói thầu                          | Thời điểm mở<br>thầu   | Người<br>n | chịu trách<br>nhiệm | <u>Số NT</u> | Xem HSDT      | Đánh giá<br>HSDT | Đánh giá lại<br>HSDT |
| 20111001806-<br>00 | Nâng cấp hệ thống đấu<br>thầu điện tử | 31/10/2011<br>14:00:00 | Nguyễn     | I Anh Tuấn          | 3            | HSDT          | Bắt đầu          | Thực hiện lại        |
|                    |                                       |                        |            |                     |              |               |                  |                      |
| KOICA-er           | R세험역단 삼성SDS SAMSUNG                   |                        | Tran       | g chủ   Giới        | thiệu   H    | ướng dẫn sử   | dụng   Liên h    | ệ   Về đầu trang     |
|                    |                                       |                        |            |                     |              | Xây dựng và j | phát triển bởi E | lộ Kế hoạch đầu tư   |

✓ Thao tác chình:

- Người dùng có thể xem HSDT mới được giải mã. bằng cánh nhấn vào nút [HSDT].
- Nhấn vào nút [Bắt đầu] để bắt đầu quá trình nhập kết quả đánh giá HSDT.
- Có thể thực hiện lại quá trình nhập kết quả đánh giá bằng cách nhấn vào nút [Thực hiện lại].

## VI.2.2. Nhập kết quả đánh giá sơ bộ.

✓ Đường dẫn: Khi nhấn vào nút [Băt đầu], người dùng Bên mời thầu có thể tiến hành nhập kết quả đánh giá sơ bộ HSDT.

|         | l                | 20111001806-00                                                   | Số văn bản           |                                                                    |
|---------|------------------|------------------------------------------------------------------|----------------------|--------------------------------------------------------------------|
| Tên gói | thầu I           | Vâng cấp hệ thống đấu thầu điện tử                               | Chủ đầu tư           | Ban QLDA Xây dựng hệ thống mua sắm<br>chính phủ điện tử thử nghiệm |
| Danh sá | ch nhà thầu      | Nhà thầu chưa được đánh gi Nhà t                                 | hầu đã được đánh giá |                                                                    |
| hà thầi | ı chưa được đánh | inh.                                                             | 3/                   | 0 [Số NT chựa ĐGSB/Tổng số NT dự thầu]                             |
| STT     | Số ĐKKD          | Tên NT                                                           | Quyết định           | Lý do                                                              |
| 1       | 0000000000000    | Nhà thầu Thành Trịnh                                             | Đạt 💌                |                                                                    |
| 1       |                  |                                                                  | Không đạt            |                                                                    |
| 2       | 0000000000011    | Nhà thầu Hà Vũ                                                   | Dar                  |                                                                    |
| 2       | 00000000000011   | Nhà thầu Hà Vũ<br>Công ty đâu tư phát triển cơ sở<br>hạ tầng PPS | Đạt ▼                |                                                                    |

- ✓ Thao tác chính:
  - Việc nhập kết quả đánh giá sơ bộ chỉ có việc nhập là "Đạt" hay "Không đạt". Người dùng chọn vào phần Quyết định, để chọn kết quả.
  - Nhấn vào nút [Lưu] để lưu lại những thông tin vừa nhập
  - Nhấn vào nút [Bước tiếp theo]..., để hoàn thành đánh giá sơ bộ.

## VI.2.3. Nhập kết quả đánh giá kỹ thuật

✓ Đường dẫn: Khi kết thúc việc đánh giá sơ bộ, người dùng Bên mơi thầu tiến hành nhập kêt quả đánh giá sơ bộ.

| 🏉 http://muasa | mcong.mpi.gov.vn:8 | 3082/?bidNo=20111001806&bidTurn                                          | No=00&bidCls=1&bidType=1&rebi                                                                     | dNo=0 - Wind                           | lows Internet Explorer               |               | x |
|----------------|--------------------|--------------------------------------------------------------------------|---------------------------------------------------------------------------------------------------|----------------------------------------|--------------------------------------|---------------|---|
| Đăng ký        | kết quả đánh       | ı giá kỹ thuật HSDT                                                      |                                                                                                   |                                        |                                      | (             |   |
| Số TBMT        |                    | 20111001806-00                                                           | Số văn bản                                                                                        |                                        |                                      |               |   |
| Tên gói thầu   |                    | Nâng cấp hệ thống đấu thầu điện<br>tử                                    | Chủ đầu tư                                                                                        | Ban QLDA Xây<br>mua sắm chín<br>nghiệm | y dựng hệ thống<br>h phủ điện tử thử |               |   |
| Thông tin trợ  | ý giúp             | Chi có thể nhập điểm đánh giá từ l<br>Sau khi nhập điểm của tất cả các n | <mark>0-100.</mark> Có thể nhập <mark>3 ký tự</mark> sau dấu<br>hà thầu được đánh giá, có thể chu | ı phẩy.<br>yến sang ' <mark>Bướ</mark> | c tiếp theo'.                        |               |   |
| Nhà thầu chư   | a được đánh giá    | 0                                                                        | 0/3 [NT                                                                                           | đã đánh giá                            | xong/NT dự thầu]                     |               |   |
| STT            | Số ĐKKD            | Tê                                                                       | in NT Đi                                                                                          | ểm đánh giá                            | Quyết định                           |               |   |
| 1              | 0000000000000      | 01 Nhà thầu Thành Trịnh                                                  |                                                                                                   | 80                                     | Đạt 🔻                                |               |   |
| 2              | 00000000001        | 11 Nhà thầu Hà Vũ                                                        |                                                                                                   | 85                                     | Đạt 🔹                                |               |   |
| 3              | 002233113450       | 00 Công ty đầu tư phát triển cơ                                          | sở hạ tầng PPS                                                                                    | 90                                     | Đạt 👻                                |               |   |
|                |                    | Tim theo số ĐKKD :                                                       | Tim                                                                                               |                                        |                                      |               |   |
|                |                    |                                                                          |                                                                                                   | Bộ Kế họ                               | ạch và Đầu tư Việt Nam               |               |   |
|                |                    |                                                                          | 🗸 Trusted sites   Pro                                                                             | tected Mode: (                         | Off 🖓 🔻                              | <b>a</b> 100% | • |

- ✓ Các thao tác chính:
  - Người dùng nhập điểm đánh giá kỹ thuật (không bắt buộc phải nhập) và quyết định với các giá trị là: "Chưa đánh gia, Đạt, Không đạt".
  - Nhấn vào nút [Lưu], để lưu lại những thông tin vừa nhập.
  - Sau khi nhấn vào nút [Lưu], sẽ xuất hiện nút [Bước tiếp theo] để xuất hiện màn hình nhập file "báo cáo đánh giá kỹ thuật", và file "văn bản phê duyệt danh sách nhà thầu đạt kỹ thuật".

| 🟉 http://muasamcong.mpi.g   | gov.vn:808                                                                                           | 2/ - Đăng ký k         | tết quả đánh giá kỹ t | huật HSD                                              | T - Windows I   | Intern | et Explorer                      |                  |                 | x |
|-----------------------------|----------------------------------------------------------------------------------------------------|------------------------|-----------------------|-------------------------------------------------------|-----------------|--------|----------------------------------|------------------|-----------------|---|
| Đăng ký kết quả             | đánh g                                                                                               | iá <mark>kỹ</mark> thu | ật HSDT               |                                                       |                 |        |                                  |                  |                 |   |
| Số TBMT                     | 2011100                                                                                              | 1806-00                |                       | Số văn                                                | bàn             |        |                                  |                  |                 |   |
| Tên gói thầu                | Nâng cấp hệ thống đấu thầu điện tử                                                                   |                        |                       | Chủ đầu tư Ban QLDA Xây dựng hệ chính phủ điện tử thử |                 |        | y dựng hệ thố<br>ên tử thử nghiê | ng mua sắm<br>ệm |                 |   |
| Thông tin trợ giúp          | giúp Sau khi nhập tất cả file báo cáo kết quả đánh giá kỹ thuật, có thể chuyển đến 'Bước tiếp theo'. |                        |                       |                                                       |                 |        |                                  |                  |                 |   |
|                             |                                                                                                    |                        |                       |                                                       |                 |        |                                  |                  |                 |   |
| Số NT cần đánh giá kĩ th    | nuật                                                                                                 | 3                      | Số NT đạt kĩ thu      | ật                                                    | 3               | Số     | NT không đạ                      | t kĩ thuật       | 0               |   |
| Các file đính kèm trong     | quá trình                                                                                            | ÐGKT                   |                       |                                                       |                 |        |                                  |                  |                 |   |
| * Báo cáo đánh giá kĩ thuật |                                                                                                    |                        |                       | C:\Users                                              | Administrato    | r.thar | htvdragon\De                     | Browse           |                 |   |
| * Văn bản phẽ duyệt danh    | sách NT đ                                                                                            | ạt kĩ thuật            |                       | C:\Users                                              | vadministrato   | r.tnar | ntvdragon\De                     | Browse           |                 |   |
|                             |                                                                                                    |                        | Quay lại              | Lu                                                    | fu              |        | B                                | 3ộ Kế hoạch và Đ | Đầu tư Việt Nam |   |
| Done                        |                                                                                                    |                        |                       | 🖌 Truste                                              | d sites I Prote | cted I | Mode: Off                        |                  | • 100% ·        | • |

 Nhấn vào nút [Lưu], để lưu lại hai file vừa được đưa vào. Tiếp theo nhấn vào nút [Bước tiếp theo], để chuyển đến màn hình đánh giá về giá.

## VI.2.4. Đánh giá về giá

✓ Đường dẫn: Sau khi đánh giá xong về kỹ thuật, người dùng Bên mời thầu tiếp tục nhập kết quả đánh giá về giá.

| Số TBM                                                                                                    | п                                       | 2011        | 1001806-00                | Số văn bản               |            |                                                                       |              |  |  |  |  |
|----------------------------------------------------------------------------------------------------|-----------------------------------------|-------------|---------------------------|--------------------------|------------|-----------------------------------------------------------------------|--------------|--|--|--|--|
| Tên gói thầu                                                                                                    |                                         |             | cấp hệ thống đấu thầu điệ | <sup>n</sup> Chủ đầu tư  |            | Ban QLDA Xây dựng hệ thống<br>mua sắm chính phủ điện tử thử<br>nghiệm |              |  |  |  |  |
| Thông tin trợ giúp         Giá đánh giá có thể nhập được 3 ký tự sau dấu phẩy. Sau khi nhập tất cả giá đánh giá, có thể chuyển sang 'Bước tiếp theo'. |                                         |             |                           |                          |            |                                                                       |              |  |  |  |  |
| 0/3 [NT hoàn thành đánh giá/NT cần đánh giá]                                                                                                    |                                         |             |                           |                          |            |                                                                       |              |  |  |  |  |
| STT                                                                                                    | Số ĐKKD                                 |             | Tên NT                    | Giá dự thầu              | Giá quy o  | đối                                                                   | Giá đánh giá |  |  |  |  |
| 1                                                                                                    | 000000000000000000000000000000000000000 | Nhà thầu Th | ành Trinh                 | 1.050.000 VND 1.050.000  |            |                                                                       | 105.000.000  |  |  |  |  |
| 1                                                                                                    |                                         |             |                           | 1.050.000 110            | 1.050.00   |                                                                       | VND          |  |  |  |  |
| 2                                                                                                    | 000000000011                            | Nhà thầu Hà | Vũ                        | 100.000.000 VND          | 100.000.00 | 00 VND                                                                | 100.000.000  |  |  |  |  |
|                                                                                                    |                                         |             |                           |                          |            |                                                                       | VND          |  |  |  |  |
| 3                                                                                                    | 0022331134500                           | Công ty đầu | tư phát triển cơ sở hạ    | 110.000.000 VND 110.000. |            | DO VND                                                                | 110.000.000  |  |  |  |  |
|                                                                                                    |                                         | tầng PPS    |                           |                          |            |                                                                       | VND          |  |  |  |  |
|                                                                                                    |                                         |             | Tìm theo số ĐKKD :        | Tîm                      |            |                                                                       |              |  |  |  |  |
|                                                                                                    |                                         |             | Quay lại                  | Lưu                      |            |                                                                       |              |  |  |  |  |

- ✓ Thao tác chính
  - Nhập kết quả giá đánh giá vào phần "Giá đánh giá" của mỗi nhà thầu, sau đó nhấn vào nút [Lưu], để lưu các kết quả vừa nhập.

| 🕩 Tra c                                                                                     | Attp://muasamcong.mpi.gov.vn:8082/?bidNo=20111001806&bidTurnNo=00&bidCls=1&bidType=1&rebidNo=0 - Windows L. |                    |                                    |                                               |                                 |               |                                                                       |             |               |          |  |  |
|---------------------------------------------------------------------------------------------|----------------------------------------------------------------------------------------------------|--------------------|------------------------------------|-----------------------------------------------|---------------------------------|---------------|-----------------------------------------------------------------------|-------------|---------------|----------|--|--|
| -                                                                                           | uu ket qua                                                                                                  | đánh               | giá về giá HSDT                    |                                               |                                 |               |                                                                       |             |               | •        |  |  |
| Số TBMT                                                                                     | r                                                                                                    |                    | 20111001806-00                     |                                               | Số văn bản                      |               |                                                                       |             |               |          |  |  |
| Tên gói t                                                                                   | thầu                                                                                                    |                    | Nâng cấp hệ thống đấu thầu c<br>tử | ng cấp hệ thống đấu thầu điện<br>Chủ đầu tư r |                                 |               | Ban QLDA Xây dựng hệ thống<br>mua sắm chính phủ điện tử thử<br>nghiệm |             |               |          |  |  |
| Thông tin trợ giúp         Sau khi xác nhận giá đánh giá, hãy chuyển sang 'Bước tiếp theo'. |                                                                                                    |                    |                                    |                                               |                                 |               |                                                                       |             |               |          |  |  |
| 3/3 [NT hoàn thành đánh giá/NT cần đánh giá]                                                |                                                                                                    |                    |                                    |                                               |                                 |               |                                                                       |             |               |          |  |  |
| Xếp Số ĐKKD Tên NT Giá dự thầu Giá quy đổi Giá đánh giá                                     |                                                                                                    |                    |                                    |                                               |                                 |               |                                                                       |             |               |          |  |  |
| 1                                                                                           | 0000000000011                                                                                               | Nhà thà            | àu Hà Vũ                           |                                               | 100.000.000 VND 100.000.000 VND |               |                                                                       | 100.0       | 000.000 VN    | D        |  |  |
| 2                                                                                           | 0000000000000001                                                                                            | Nhà thì            | àu Thành Trịnh                     |                                               | 1.050.000 VND 1.050.            |               | 0.000 VND 105.00                                                      |             | 000.000 VN    | D        |  |  |
| 3                                                                                           | 0022331134500                                                                                               | Công tị<br>tầng Pi | / đầu tư phát triển cơ sở hạ<br>PS |                                               | 110.000.000 VND                 | 110.000       | .000 VND                                                              | 110.0       | 000.000 VN    | D        |  |  |
|                                                                                             |                                                                                                    |                    | Tîm theo số ĐKKD :                 |                                               | Tîm                             |               |                                                                       |             |               |          |  |  |
|                                                                                             |                                                                                                    |                    | Quay lại                           |                                               | Bước tiếp theo                  | )             | Bộ Kế                                                                 | hoạch và Đả | u tư Việt Nar | <u>n</u> |  |  |
| Done                                                                                        |                                                                                                    |                    |                                    |                                               | J Trusted sites   Prot          | ected Moder C | off                                                                   |             | 100%          | <br>▼    |  |  |

 Nhấn vào nút[Bước tiếp theo] để xem kết quả và nhập file "báo cáo đánh giá tổng hợp" lên hệ thống.

| Số TBMT                                                |                                                                               | 20111001806-00                                                                                   | Số văn bản              |                                                                          |                                                                                                    |  |
|--------------------------------------------------------|-------------------------------------------------------------------------------|--------------------------------------------------------------------------------------------------|-------------------------|--------------------------------------------------------------------------|----------------------------------------------------------------------------------------------------|--|
| Tên gói thầ                                            | u                                                                             | Nâng cấp hệ thống đấu thầu điệ<br>tử                                                             | <sup>n</sup> Chủ đầu tư | Ba<br>mi                                                                 | Ban QLDA Xây dựng hệ thống<br>mua sắm chính phủ điện tử thủ<br>nghiệm                                                       |  |
| Thông tin t                                            | rợ giúp                                                                       | Sau khi đính kèm file Báo cáo kế                                                                 | t quả đánh giá, có thể  | ế hoàn thành việc n                                                      | hập kết quả đánh giá.                                                                                                    |  |
| Thông tin t                                            | hống kê                                                                       |                                                                                                  |                         |                                                                          |                                                                                                    |  |
| Tổng số nhà t                                          | thầu tham dự                                                                  | 3                                                                                                |                         |                                                                          |                                                                                                    |  |
| )ánh giá sơ b<br>Nhà thầu<br>Nhà thầu                  | ộ<br>I đáp ứng<br>I không đáp ứng                                             | 3<br>0                                                                                           |                         |                                                                          |                                                                                                    |  |
| )ánh giá kỹ th<br>Nhà thầu<br>Nhà thầu                 | nuật<br>1 đáp ứng<br>1 không đáp ứng                                          | 3<br>0                                                                                           |                         |                                                                          |                                                                                                    |  |
| )ánh giá tài c                                         | hính                                                                          | 2                                                                                                |                         |                                                                          |                                                                                                    |  |
| Nhà thầu<br>Nhà thầu                                   | i dap ưng<br>i không đáp ứng                                                  | 0                                                                                                |                         |                                                                          |                                                                                                    |  |
| Nhà thầu<br>Nhà thầu<br>Nhà thầu                       | i dap ưng<br>i không đáp ứng                                                  | 3<br>0                                                                                           |                         |                                                                          |                                                                                                    |  |
| Nhà thầu<br>Nhà thầu<br>Nhà thầu<br>Xếp hạng           | s cáp từng<br>1 không đáp ứng<br>Số ĐKKD                                      | 3<br>0<br>Tên NT                                                                                 |                         | Giá dự thầu                                                              | Giá đánh giá                                                                                                    |  |
| Nhà thầu<br>Nhà thầu<br>Nhà thầu<br>Xếp hạng<br>1      | 3 dap trng<br>3 không đáp ứng<br>5ố ĐKKD<br>0000000000011                     | 3<br>0<br>Tên NT<br>Nhà thầu Hà Vũ                                                               |                         | <b>Giá dự thầu</b><br>100.000.000                                        | Giá đánh giá<br>VND 100.000.000 VN                                                                                          |  |
| Nhà thầu<br>Nhà thầu<br>Nhà thầu<br>Xếp hạng<br>1<br>2 | số ĐKKD<br>000000000011                                                       | s<br>0<br><b>Tên NT</b><br>Nhà thầu Hà Vũ<br>Nhà thầu Thành Trịnh                                |                         | <b>Giá dự thầu</b><br>100.000.000 <sup>1</sup><br>1.050.000 <sup>1</sup> | Giá đánh giá           VND         100.000.000 VN           VND         105.000.000 VN                                      |  |
| Nhà thầu<br>Nhà thầu<br>Xếp hạng<br>1<br>2<br>3        | Số ĐKKD           000000000011           000000000001           0022331134500 | s<br>0<br>Tên NT<br>Nhà thầu Hà Vũ<br>Nhà thầu Thành Trịnh<br>Công ty đầu tư phát triển cơ sở hạ | tầng PPS                | <b>Giá dự thầu</b><br>100.000.000<br>1.050.000<br>110.000.000            | Giá đánh giá           VND         100.000.000 VN           VND         105.000.000 VN           VND         110.000.000 VN |  |

 Nhấn nút [Lưu kết quả đánh giá], để xác nhận thông tin vừa đưa lên trên hệ thống.

| Số TBMT                                |                                                                  | 2011100                                   | 1806-00                                                            | Số văn bản          |                                                   |                                                                                                    |                                                                       |
|----------------------------------------|------------------------------------------------------------------|-------------------------------------------|--------------------------------------------------------------------|---------------------|---------------------------------------------------|----------------------------------------------------------------------------------------------------|-----------------------------------------------------------------------|
| Tên gói thầ                            | iu                                                               | Nâng cấp<br>tử                            | Nâng cấp hệ thống đấu thầu điện<br>tử                              |                     | Chủ đầu tư                                        |                                                                                                    | Xây dựng hệ thống<br>hính phủ điện tử thử                             |
| Thông tin t                            | trợ giúp                                                         | Sau khi đ                                 | ính kèm file Báo cáo kết q                                         | uà đánh giá, có thể | hoàn thành việ                                    | c nhập kết                                                                                                    | quả đánh giá.                                                         |
| Thông tin t                            | thống kê                                                         |                                           |                                                                    |                     |                                                   |                                                                                                    |                                                                       |
| -<br>Tống số nhà                       | -<br>thầu tham dự                                                | 3                                         |                                                                    |                     |                                                   |                                                                                                    |                                                                       |
| Dánh giá sơ b<br>Nhà thầi<br>Nhà thầi  | ộ<br>u đáp ứng<br>u không đáp ứng                                | 3                                         |                                                                    |                     |                                                   |                                                                                                    |                                                                       |
| Đánh giá kỹ tỉ<br>Nhà thầi<br>Nhà thầi | huật<br>u đáp ứng<br>u không đáp ứng                             | 3<br>0                                    |                                                                    |                     |                                                   |                                                                                                    |                                                                       |
| Dánh giá tài c<br>Nhà thầi<br>Nhà thầi | hính<br>u đáp ứng<br>u không đáp ứng                             | 3<br>0                                    |                                                                    |                     |                                                   |                                                                                                    |                                                                       |
|                                        |                                                                  |                                           |                                                                    |                     |                                                   |                                                                                                    |                                                                       |
| Nhà thầu                               |                                                                  |                                           |                                                                    |                     |                                                   |                                                                                                    |                                                                       |
| Nhà thầu<br>Xếp hạng                   | Số ĐKKD                                                          |                                           | Tên NT                                                             |                     | Giá dự th                                         | âu                                                                                                    | Giá đánh giá                                                          |
| Nhà thầu<br>Xếp hạng<br>1              | Số ĐKKD<br>000000000011                                          | Nhà thầu Hà                               | Tên NT<br>à Vũ                                                     |                     | Giá dự th<br>100.000.00                           | iâu<br>00 VND                                                                                                    | Giá đánh giá<br>100.000.000 VND                                       |
| Nhà thầu<br>Xếp hạng<br>1<br>2         | Số ĐKKD<br>0000000000011<br>0000000000001                        | Nhà thầu Hà<br>Nhà thầu Th                | Tên NT<br>à Vũ<br>nành Trịnh                                       |                     | Giá dự th<br>100.000.00<br>1.050.00               | au<br>00 VND<br>00 VND                                                                                                    | Giá đánh giá<br>100.000.000 VND<br>105.000.000 VND                    |
| Nhà thầu<br>Xếp hạng<br>1<br>2<br>3    | <b>Số ĐKKD</b><br>0000000000011<br>000000000001<br>0022331134500 | Nhà thầu Hà<br>Nhà thầu Th<br>Công ty đầu | <b>Tên NT</b><br>à Vũ<br>nành Trịnh<br>u tư phát triển cơ sở hạ tầ | ng PPS              | Giá dự th<br>100.000.00<br>1.050.00<br>110.000.00 | ñu         Image: constraint of the second second seco | Giá đánh giá<br>100.000.000 VND<br>105.000.000 VND<br>110.000.000 VND |

- Nút [Xóa] ở trên màn hình trên, chỉ Xóa được file "báo cáo đánh giá tổng hợp", còn file "báo cáo đánh giá kĩ thuật" và "file danh sách nhà thầu đạt kỹ thuật" thì không xóa được.
- Bạn cũng có thể xem được các nhà thầu không đạt ở các bước đánh giá sơ bộ và đánh giá kỹ thuật bằng cách nhấn vào nút [Nhà thầu không đạt].
- Bạn nhấn vào nút [Lưu kết quả đánh giá] để kết thúc việc đánh giá về giá.

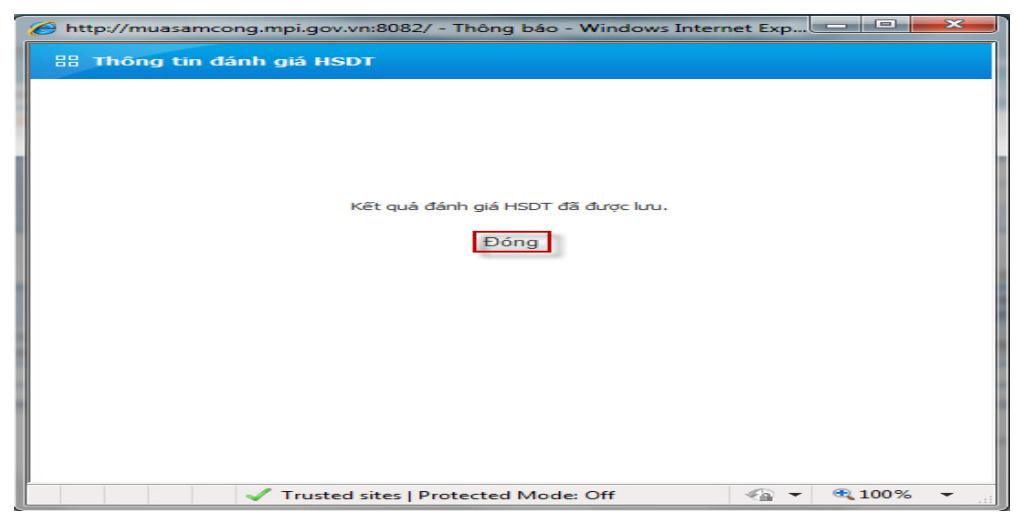

 Sau khi nhấn vào nút [Đóng], sẽ kết thúc việc nhập kết quả đánh giá HSDT.

## VI.3. Kiểm tra kết quả đánh giá

✓ Đường dẫn: Màn hình chính -> Nghiệp vụ Bên mời thầu(HH, XL, TV) -> Quản lý mở thầu -> Kiểm tra kết quả đánh giá.

| 🖻 Kiểm tra         | kết quả đánh                | n giá HSDT       |                     |                       |                           |                                     |                                       |                                    |
|--------------------|-----------------------------|------------------|---------------------|-----------------------|---------------------------|-------------------------------------|---------------------------------------|------------------------------------|
| Số TBMT            |                             | Message from we  | bpage               | No.                   | ×                         |                                     |                                       |                                    |
| Tên gói thầu       |                             |                  |                     |                       |                           | pàn bộ                              | -                                     |                                    |
| Ngày mở thầu       | 17/10/                      | Bạn ci           | ó xác nhận kết q    | uá đành giả HSDT khôn | ng?                       |                                     |                                       |                                    |
|                    |                             |                  |                     | OK Car                |                           |                                     | ₿[Tìm thấ                             | y: 1 kết quả]                      |
| Số TBMT            | Tên                         |                  | mo cnau             |                       |                           | KQĐG                                | Xác nhận<br>KQĐG                      | Hủy thầu                           |
| 20111001806-<br>00 | Nâng cấp hệ thốn<br>tử      | ng đấu thầu điện | 10/07/2013<br>14:00 | Nguyễn Anh Tuấn       | 3                         | Kết qua                             | Xác nhận                              | Hủy thầu                           |
| KOICA              | स्टलधनम् क्षेत्रDS कार्यस्य | SUNC             | Trang ch            | uủ   Giới thiệu   Hu  | <b>rớng dẫn</b><br>Xây dự | n <b>sử dụng  </b><br>Ýng và phát t | <b>Liên hệ   Vế</b><br>riển bởi Bộ Kế | <b>è đầu trang</b><br>hoạch đầu tư |

- ✓ Thao tác chính :
  - Người dùng Bên mời thầu có thể xem kết quả đánh giá HSDT, nhấn vào nút [Kết quả].
  - Người dùng Bên mời thầu xác nhận kết quả đánh giá HSDT, nhấn vào nút [Xác nhận], sau đó nhấn vào nút [OK] để xác nhận kết quả đánh giá HSDT.

| 🏉 http://muasamcong.mpi.gov.vn:8082/ - Thôn | ig báo 🗖 🗖 💌 🗙 |
|---------------------------------------------|----------------|
| 🔠 Xác nhận kết quả đánh giá HSDT            |                |
| Hoàn tất xác nhận kết quả đán<br>Đóng       | h giá HSDT.    |
| ✓ Trusted sites   Protected Mode: Off       | 📲 🔻 🔍 100% 🔻 🔡 |

 Nhấn vào nút [Đóng] để kết thúc việc xác nhận kết quả đánh giá HSDT

## VI.4. Chọn Nhà thầu trúng thầu

## VI.4.1. Danh sách lựa chọn nhà thầu trúng thầu

 ✓ Đường dẫn: Màn hình chính -> Nghiệp vụ Bên mời thầu(HH, XL, TV) -> Quản lý mở thầu -> Chọn nhà thầu trúng thầu

| Di Di                    | anh sách TBM                                                              | T liên qua                                               | n đến việc chọn nhà                                                                                           | thầu t                                  | rúng thầu                                                                        |                           | •               |
|--------------------------|---------------------------------------------------------------------------|----------------------------------------------------------|----------------------------------------------------------------------------------------------------|-----------------------------------------|----------------------------------------------------------------------------------|---------------------------|-----------------|
| 1. Tha<br>2. Hã<br>3. Kh | ao tác chọn nhà thầu t<br>y chọn/công khải nhà<br>i tìm kiếm các gói thầu | rúng thầu được t<br>thầu thực tế sẽ k<br>đã hoàn thành d | hực hiện như sau: Sau khi chọn nh:<br>ý hợp đồng chứ không phải là nhà i<br>sọn nhà thầu trúng thầu hãy check | à thầu sẽ k<br>thầu xếp t<br>vào nút [N | ý kêt hợp đồng rồi sẽ chọn/<br>nứ nhất sau khi mở thầu<br>Ihà thầu trúng thầu] . | công khai nhà thầu ký hợp | đông.           |
| Số 1                     | вмт                                                                       |                                                          |                                                                                                    | Số văn                                  | bàn                                                                              |                           |                 |
| Tên                      | gói thầu                                                                  |                                                          |                                                                                                    |                                         |                                                                                  |                           |                 |
| Ngà                      | y mở thầu                                                                 | 03/08/201                                                | 1 🗌 ~ 01/11/2011 📗                                                                                            | 🔳 Nhà                                   | thầu trúng thầu                                                                  | Tìm kiếm                  |                 |
|                          |                                                                           |                                                          |                                                                                                    |                                         |                                                                                  | 🕒 [Sô Kết qu              | uà tìm thấy: 1] |
| STT                      | Số TBMT                                                                   | Số văn bản                                               | Tên gói thầu                                                                                                  |                                         | Hình thức dự thầu                                                                | Thời điểm mở thầu         | Chọn            |
| 1                        | 20111001806-00                                                            |                                                          | Nâng cấp hệ thống đấu thầu                                                                                    | điện tử                                 | Đấu thầu điện tử                                                                 | 31/10/2011 14:00          | Chọn            |
|                          | KOICA                                                                     | SDS SAMSUNG                                              | ) Trang ch                                                                                                    | ů   Giới                                | thiệu   Hướng dẫn s                                                              | ử dụng   Liên hệ   \      | /ê đâu trang    |
|                          |                                                                           |                                                          |                                                                                                    |                                         | Xây dựng                                                                         | ) và phát triển bởi Bộ Ké | é hoạch đầu tư  |

- ✓ Tóm tắt màn hình
  - Đây là màn hình hiển thị danh sách các gói thầu đã qua bước xác nhận kết quả đánh giá HSDT.
  - Khi nhấn vào nút [Chọn] sẽ hiển thị lên màn hình Chọn nhà thầu

trúng thầu cho gói thầu này.

## VI.4.2. Danh sách lựa chọn nhà thầu trúng thầu

✓ Đường dẫn: Khi nhấn vào nút [Chọn] ở trên, hệ thống sẽ hiển thị lên màn hình Danh sách lựa chọn nhà thầu trúng thầu.

| Danh sá                        | ch lựa chọn n                             | hà thầu                     | trúng thầu                                 |                         |                                       |                            | Hệ th        | ông đầu thâu điện t | rOuoc |
|--------------------------------|-------------------------------------------|-----------------------------|--------------------------------------------|-------------------------|---------------------------------------|----------------------------|--------------|---------------------|-------|
| 1. Số thứ tự<br>2. Hiển thị tấ | mở thầu đến số 10<br>ít cả các nhà thầu c | . Nếu nhà th<br>ự thầu trên | nầu trúng thầu nằm n<br>màn hình danh sách | goài số 1(<br>các nhà t | ), hãy nhập số đ<br>hầu đề nghị trúng | ăng ký kinh doa<br>g thầu. | anh đế tìm r | hà thầu.            |       |
| Số                             | твмт 20                                   | 11100180                    | 6-00                                       |                         | Số Đị                                 | KKD                        |              | Tîm kiế             | m     |
|                                |                                           |                             |                                            |                         |                                       |                            |              |                     |       |
| Số TBMT                        |                                           | 20111                       | 1001806-00                                 |                         | Số văn bản                            |                            |              |                     |       |
| Hinh thức                      | : hợp đồng                                | Trọn                        | gói                                        |                         | Hinh thức đ                           | äu thäu                    | Đầu          | thầu rộng rãi       |       |
| Thời điểm                      | mở thâu                                   | 31/10                       | /2011 14:00                                |                         |                                       |                            |              |                     |       |
| Xếp hạng                       | Số ĐKKD                                   |                             | Tên công ty                                | Tê                      | n người đại<br>diện                   | Giá dự                     | thầu         | Giá đánh giá        | Chọn  |
| 1                              | 00000000001                               | L Nhà thầu                  | ı Hà Vũ                                    | Hà Vî                   | ĭ                                     | 100.000.                   | 000 VND      | 100.000.000 VND     | ۲     |
| 2                              | 00000000000                               | L Nhà thầu                  | u Thành Trịnh                              | Thàn                    | h Trịnh                               | 1.050.                     | 000 VND      | 105.000.000 VND     | 0     |
| 3                              | 002233113450                              | Công ty<br>cơ sở hạ         | đầu tư phát triển<br>tầng PPS              | Nguy<br>Hoàn            | ễn Ngọc<br>g                          | 110.000.                   | 000 VND      | 110.000.000 VND     | O     |
| * Giá trún                     | ıg thầu                                   |                             | 100.00                                     | 00.000                  | /ND                                   |                            |              |                     |       |
| Lý do lựa                      | chọn nhà thầu                             |                             | Nhà thầu có g:                             | iá hợp                  | lý nhất                               |                            |              | ▲<br>▼              |       |
| Tờ trình l                     | kết quả đấu thầu                          |                             | C:\User                                    | rs\Admin                | istrator.thanhtv                      | dragon\Desk                | top\Desto    | D\e-Bic Browse      |       |
| Văn hản                        | thẩm định                                 |                             | C:\User                                    | s\Admin                 | istrator than htv                     | dragon\Desk                | top\Desto    | p\e-Bic Browse      |       |
| Quivất đị                      | nh phê duyêt kếi                          | : quả đấu t                 | thầu C:\User                               | s\Admin                 | istrator.thanhtv                      | dragon\Desk                | top\Desto    | ple-Bic Browse      |       |

- ✓ Thao tác chính
  - Người dùng Bên mời thầu không chọn được Nhà thầu nào trúng thầu, nhấn vào nút [Không có NT trúng thầu] để nhập lý do về quyết định này.
  - Người dùng Bên mời thầu chọn được Nhà thầu trúng thầu, qua các thao tác sau:
    - Bước 1: Chọn Nhà thầu trúng thầu trên màn hình xếp hạng danh sách các Nhà thầu.
    - Bước 2: Nhập giá trúng thầu và lý do trúng thầu nếu có.
    - Bước 3: Đưa lên hệ thống 3 file: "Tờ trình kết quả đấu thầu", "Văn bản thẩm định", "Quyết định phê duyệt kết quả đấu

thầu".

 Bước 4: Nhấn vào nút [Lưu thông tin], để xác nhận kết quả lựa chọn.

| http://muasamcong.mpi.gov.vn:8082/?bUrl=EP_MPV_NCQ044?cmd=yes - T                                                                                              |
|----------------------------------------------------------------------------------------------------|
| 🔡 Đã hoàn thành thao tác lựa chọn nhà thầu trúng thầu.                                                                                                    |
| Đã hoàn thành thao tác lựa chọn nhà thầu trúng thầu.<br>Hãy kiếm tra kết quả lựa chọn trên màn hình tìm kiếm nhà thầu trúng thầu [thông tin đấu thầu].<br>Đóng |
| ✓ Trusted sites   Protected Mode: Off                                                                                                    |

 Bước 5: Nhấn vào nút [Đóng] để kết thúc quá trình lựa chọn Nhà thầu trúng thầu.

## VI.5. Nhập kết quả đấu thầu trực tiếp

Đối với gói thầu, mà hình thức đấu thầu là trực tiếp, khi có kết quả đấu thầu trực tiếp, thì có thể nhập kết quả lên hệ thống bằng chức năng này.

- ✓ Đường dẫn: Màn hình chính → [Đăng nhập] → [Chức năng người dùng BMT] →[HH, XL, TV, EPC] -> [Quản lý mở thầu] ->[Nhập kết quả đấu thầu trực tiếp]
- ✓ Tóm tắt màn hình
  - Cho phép người tìm kiếm TBMT theo một số tiêu chuấn như trên màn hình.

| 🕩 Tîm kiếm TBMT   | (Hàng hóa) để nhập KQĐT trực tiếp                |
|-------------------|--------------------------------------------------|
|                   |                                                  |
| Loại thông báo    | Thông báo thực 🔹                                 |
| Tên gói thầu      |                                                  |
| Đóng thầu từ ngày | 23/05/2012 🗒 đến ngày 22/06/2012 🗐               |
| Số kết quả/trang  | 10 🔻                                             |
|                   | Tîm kiếm                                         |
|                   | Tìm theo số TBMT                                 |
| KOICA errande     | 생생SDS 조제 이 이 이 이 이 이 이 이 이 이 이 이 이 이 이 이 이 이     |
|                   | Xây dựng và phát triển bởi Bộ Kế hoạch và Đầu tư |

Instruction Người dùng có thể tìm kiếm theo tiêu chí hoặc theo số TBMT. Sau khi nhấn vào nút [Tìm kiếm] sẽ xuất hiện màn hình sau:

| Da  | nh sách trạng      | g thái kết quả đấu t                                                  | hầu trực tiếp                                                 |                       |                        |                                |
|-----|--------------------|-----------------------------------------------------------------------|---------------------------------------------------------------|-----------------------|------------------------|--------------------------------|
|     |                    |                                                                       |                                                               |                       | 🕒 [Số                  | kết quả tìm kiếm : 8 kết quả ] |
| STT | Số TBMT            | Chủ đầu tư                                                            | Tên gói thầu                                                  | Thời điểm<br>đăng tải | Thời điểm<br>đóng thầu | Trạng thái                     |
| 1   | 20110700081-<br>00 | Ban QLDA Xây dựng hệ<br>thống mua sắm chính<br>phủ điện tử thử nghiệm | Mua Modem, máy In, máy Fax                                    | 04/07/2011<br>14:28   | 05/08/2011<br>14:00    | Kết quả                        |
| 2   | 20110800980-<br>01 | Ban QLDA Xây dựng hệ<br>thống mua sắm chính<br>phủ điện tử thử nghiệm | Nâng cấp hệ thống máy<br>chủ_PPA(Thử nghiệm)                  | 22/08/2011<br>16:33   | 23/09/2011<br>10:00    | Kết quả                        |
| 3   | 20111001505-<br>00 | Ban QLDA Xây dựng hệ<br>thống mua sắm chính<br>phủ điện tử thử nghiệm | Mua sắm thiết bị phòng cháy<br>chữa cháy - đào tạo 2011.10.27 | 27/10/2011<br>10:10   | 03/11/2011<br>08:00    | Không có NT trúng thầu         |
| 4   | 20111102694-<br>00 | Ban QLDA Xây dựng hệ<br>thống mua sắm chính<br>phủ điện tử thử nghiệm | Gói thầu mua sắm hàng hóa thử<br>nghiệm                       | 25/11/2011<br>11:11   | 30/11/2011<br>14:00    | Hãy nhập kết quả               |
| 5   | 20111102697-<br>00 | Ban QLDA Xây dựng hệ<br>thống mua sắm chính<br>phủ điện tử thử nghiệm | Gói thầu mua sắm hàng hóa thử<br>nghiệm                       | 25/11/2011<br>12:11   | 30/11/2011<br>14:00    | Kết quả                        |
| 6   | 20120500905-<br>00 | Ban QLDA Xây dựng hệ<br>thống mua sắm chính<br>phủ điện tử thử nghiệm | Gói 1: Mỏ rộng phòng máy chủ                                  | 11/05/2012<br>14:44   | 19/05/2012<br>08:00    | Hãy nhập kết quả               |
| 7   | 20120600099-<br>00 | Ban QLDA Xây dựng hệ<br>thống mua sắm chính<br>phủ điện tử thử nghiệm | Mua thiết bị tin học                                          | 02/06/2012<br>11:02   | 12/06/2012<br>08:30    | Kết quả                        |
| 8   | 20120601057-<br>00 | Ban QLDA Xây dựng hệ<br>thống mua sắm chính<br>phủ điện tử thử nghiệm | Kiểm tra chức năng nhập Kết<br>quả đấu thầu lên hệ thống      | 18/06/2012<br>09:47   | 18/06/2012<br>10:00    | Không có NT trúng thầu         |

- ➡ Người dùng có thể nhấn vào số TBMT để xem chi tiết TBMT.
- ↓ Ở cột trạng thái là các nút lệnh, sẽ có 4 trạng thai sau:
  - Trạng thái [Chưa đến thời điểm nhập]: Thời điểm đóng thầu của gói thầu này lớn hơn thời điểm hiện tại, thì không cho phép nhập.

 OTrạng thái [kết quả]: Gói thầu này đã được nhập, và có thể xem chi tiết kết quả này.

| Tên gói thầuGói thầu mua sắm hàng hóa thử nghiệmTên dự ánGói thầu mua sắm hàng hóa thử nghiệmChủ đầu tưBan QLDA Xây dựng hệ thống mua sắm chính phủ điện tử thử nghiệmHình thức lựa chọn NTĐấu thầu rộng rãiGiá gói thầu2.312.300.000 VNĐThời điểm đóng thầu02/12/2011 14:00Nhà thầu trúng thầuCông tỵ TNHH MTVGiá trúng thầu2.312.300.000 VNĐHình thức hợp đôngTrọn góiHình thức hợp đôngTrọn góiThời gian thực hiện HĐ30 ngàyVăn bản phê duyệtBKH001 | Số TBMT                  | 20111102697-00                                                  |
|----------------------------------------------------------------------------------------------------|--------------------------|-----------------------------------------------------------------|
| Tên dự ánGói thầu mua sắm hàng hóa thử nghiệmChủ đấu tưBan QLDA Xây dựng hệ thống mua sắm chính phủ điện tử thử nghiệmHình thức lựa chọn NTĐấu thầu rộng rãiGiá gói thầu2.312.300.000 VNĐThời điểm đóng thầu02/12/2011 14:00Nhà thầu trúng thầuCông ty TNHH MTVGiá trúng thầu2.312.300.000 VNĐHình thức hợp đôngTrọn góiThời điện thực hiện HĐ30 ngàyVăn bản phê duyệtBKH001                                                                           | Tên gói thầu             | Gói thầu mua sắm hàng hóa thử nghiệm                            |
| Chủ đầu tư     Ban QLDA Xây dựng hệ thống mua sắm chính phủ điện tử thừ nghiệm       Hình thức lựa chọn NT     Đấu thầu rộng rãi       Giá gói thầu     2.312.300.000 VNĐ       Thời điểm đóng thầu     02/12/2011 14:00       Nhà thầu trúng thầu     Công tỵ TNHH MTV       Giá trúng thầu     2.312.300.000 VNĐ       Hình thức hợp đông     Trọn gói       Thời gian thực hiện HĐ     30 ngày       Văn bản phê duyệt     BKH001                   | Tên dự án                | Gói thầu mua sắm hàng hóa thử nghiệm                            |
| Hình thức lựa chọn NT     Đấu thầu rộng rãi       Giá gói thầu     2.312.300.000 VNĐ       Thời điểm đóng thầu     02/12/2011 14:00       Nhà thầu trúng thầu     Công ty TNHH MTV       Giá trúng thầu     2.312.300.000 VNĐ       Hình thức hợp đông     Trọn gói       Thời gian thực hiện HĐ     30 ngày       Văn bản phê duyệt     BKH001                                                                                                    | Chủ đấu tư               | Ban QLDA Xây dựng hệ thống mua sắm chính phủ điện tử thử nghiệm |
| Giá gói thầu         2.312.300.000 VNĐ           Thời điểm đóng thầu         02/12/2011 14:00           Nhà thầu trúng thầu         Công ty TNHH MTV           Giá trúng thầu         2.312.300.000 VNĐ           Hình thức hợp đông         Trọn gói           Thời gian thực hiện HĐ         30 ngày           Văn bản phê duyệt         BKH001                                                                                                    | Hình thức lựa chọn NT    | Đấu thầu rộng rãi                                               |
| Thời điểm đóng thầu     02/12/2011 14:00       Nhà thầu trúng thầu     Công ty TNHH MTV       Giá trúng thầu     2.312.300.000 VNĐ       Hình thức hợp đông     Trọn gói       Thời gian thực hiện HĐ     30 ngày       Văn bản phê duyệt     BKH001                                                                                                    | Giá gói thầu             | 2.312.300.000 VNĐ                                               |
| Nhà thầu trúng thầu     Công ty TNHH MTV       Giá trúng thầu     2.312.300.000 VNĐ       Hình thức hợp đồng     Trọn gói       Thời gian thực hiện HĐ     30 ngày       Văn bản phê duyệt     BKH001                                                                                                    | Thời điểm đóng thầu      | 02/12/2011 14:00                                                |
| Nhà thầu trúng thầu     Công ty TNHH MTV       Giá trúng thầu     2.312.300.000 VNĐ       Hình thức hợp đông     Trọn gối       Thời gian thực hiện HĐ     30 ngày       Văn bản phê duyệt     BKH001                                                                                                    |                          |                                                                 |
| Giá trúng thầu     2.312.300.000 VNĐ       Hình thức hợp đồng     Trọn gói       Thời gian thực hiện HĐ     30 ngày       Văn bản phê duyệt     BKH001                                                                                                    | Nhà thầu trúng thầu      | Công ty TNHH MTV                                                |
| Hình thức hợp đồng     Trọn gối       Thời gian thực hiện HĐ     30 ngày       Văn bản phê duyệt     BKH001                                                                                                    | Giá trúng thầu           | 2.312.300.000 VNĐ                                               |
| Thời gian thực hiện HĐ     30 ngày       Văn bản phê duyệt     BKH001                                                                                                    | Hình thức hợp đồng       | Trọn gói                                                        |
| Văn bản phê duyệt BKH001                                                                                                    | Thời gian thực hiện HĐ   | 30 ngày                                                         |
|                                                                                                    | Văn bản phê duyệt        | BKH001                                                          |
| Lý do chọn NT trúng thầu Nhà thầu chào giá thấp nhất                                                                                                    | Lý do chọn NT trúng thầu | Nhà thầu chào giá thấp nhất                                     |
| Thời điểm hoàn thành 21/06/2012 16:06                                                                                                    | Thời điểm hoàn thành     | 21/06/2012 16:06                                                |

 OTrạng thái [Không có nhà thầu trúng thầu]: Gói thầu này đã được đánh giá và không có nhà thầu nào đáp ứng.

| Không chọn được nhà thầu | ı trúng thầu•                                                       |
|--------------------------|---------------------------------------------------------------------|
| Số TBMT                  | 20111001505-00                                                      |
| Tên gói thầu             | Mua sắm thiết bị phòng cháy chữa cháy - đào tạo 2011.10.27          |
| Tên dự án                | Xây dựng hệ thống mua sắm chính phủ điện tử thử nghiệm              |
| Chủ đấu tư               | Ban QLDA Xây dựng hệ thống mua sắm chính phủ điện tử thử nghiệm     |
| Hình thức lựa chọn NT    | Đấu thầu rộng rãi                                                   |
| Giá gói thầu             | 500.000.000 VNĐ                                                     |
| Thời điểm đóng thầu      | 03/11/2011 08:00                                                    |
|                          |                                                                     |
| Văn bản phê duyệt        | BKH009                                                              |
| Lý do không chọn được NT | Không có nhà thầu trúng thầu                                        |
| Thời điểm hoàn thành     | 21/06/2012 18:24                                                    |
|                          | Quay lại                                                            |
| KOICA e e e              | Trang chủ   Giới thiệu   Hướng dẫn sử dụng   Liên hệ   Vê đâu trang |
|                          | Xây dựng và phát triển bởi Bộ Kế hoạch và Đầu tư                    |

 Trạng thái [Hãy nhập kết quả]: Thời điểm đóng thầu nhỏ hơn thời điểm hiện tại, lúc này hệ thống cho phép nhập kết quả.

| Nhập kết quả đấu thầu tru     | ực tiếp                                                             |
|-------------------------------|---------------------------------------------------------------------|
|                               |                                                                     |
| Số TBMT                       | 20111102694-00                                                      |
| Tên gói thầu                  | Gói thầu mua sắm hàng hóa thử nghiệm                                |
| Tên dự án                     | Gói thầu mua sắm hàng hóa thử nghiệm                                |
| Chủ đấu tư                    | Ban QLDA Xây dựng hệ thống mua sắm chính phủ điện tử thử nghiệm     |
| Hình thức lựa chọn NT         | Đấu thầu rộng rãi                                                   |
| Giá gói thầu                  | 2.312.300.000 VNĐ                                                   |
|                               |                                                                     |
| *Nhà thầu trúng thầu          | Công ty Cổ phần tin học Mai Hoàng                                   |
| *Giá trúng thầu               | 2.300.000.000 VNĐ                                                   |
| *Hình thức hợp đồng           | Trọn gói                                                            |
| *Thời gian thực hiện HĐ       | 10 ngày sau khi ký hợp đồng                                         |
| *Văn bản phê duyệt            | BKH201206                                                           |
| Lý do chọn NT trúng thầu      | Nhà thầu có giá hợp lý nhất                                         |
| Không có                      | NT trúng thầu                                                       |
| KOICA errande Stasso erredent | Trang chủ   Giới thiệu   Hướng dẫn sử dụng   Liên hệ   Vê đâu trang |
|                               | Xây dựng và phát triển bởi Bộ Kế hoạch và Đầu tư                    |

- Các trường thông tin có dấu (\*) là nhưng trường bắt buộc phải nhập.
- Khi người dùng nhấn nút [Lưu kết quả đấu thầu] thì hệ thống sẽ lưu những thông tin này vào.
- Nếu nhấn nút [Không có NT trúng thầu] thì hệ thống sẽ chuyển sang trang mới.

| Không chon được nhà thầu        | ı trúng thầu•                                                       |
|---------------------------------|---------------------------------------------------------------------|
| Số TBMT                         | 20120500905-00                                                      |
| Tên gói thầu                    | Gói 1: Mỏ rộng phòng máy chủ                                        |
| Tên dự án                       | Dự án thử nghiệm                                                    |
| Chủ đấu tư                      | Ban QLDA Xây dựng hệ thống mua sắm chính phủ điện tử thử nghiệm     |
| Hình thức lựa chọn NT           | Đấu thầu rộng rãi                                                   |
| Giá gói thầu                    | 10.000.000 VNĐ                                                      |
|                                 |                                                                     |
| *Văn bản phê duyệt              | BKH20120623                                                         |
| *Lý do không chọn NT trúng thầu | Không có nhà thầu nào đáp ứng về tiêu chuẩn kỹ thuật 🔺 💌            |
|                                 | Lưu kết quả Quay lại                                                |
| KOICA e-2-48442 MMSDS           | Trang chủ   Giới thiệu   Hướng dẫn sử dụng   Liên hệ   Vê đâu trang |
|                                 | Xây dựng và phát triển bởi Bộ Kế hoạch và Đầu tư                    |

 Khi nhấn nút [Lưu kết quả] hệ thống sẽ lưu thông tin này vào CSDL.

## V. Hỗ trợ đấu thầu

## V.1. Nhập thông báo gia hạn

✓ Đường dẫn: Màn hình chính -> Nghiệp vụ Bên mời thầu (HH, XL, TV) ->
 Hỗ trợ đấu thầu -> Nhập thông báo gia hạn.

| Nhập thông báo gia h        | ạn đấu thầu                          |                   |                   |              |                    |             |             |
|-----------------------------|--------------------------------------|-------------------|-------------------|--------------|--------------------|-------------|-------------|
|                             | -                                    |                   |                   |              |                    |             | •           |
| Số TBMT                     | 20111100040 -                        | 00                | Tîm kiếm          |              |                    |             |             |
|                             |                                      |                   |                   |              |                    |             |             |
|                             |                                      |                   |                   |              |                    |             |             |
| Tên gói thầu                | Mua sắm trang thiết                  | bị phục vụ công t | tác phòng chống l | lụt bão thiê | n tai và tìm kiếm  | cứu nạn     |             |
| * Lý do gia hạn             | Có ít hơn 3 nhà thầu                 | ı dự thầu 🔻       |                   |              |                    |             |             |
| * Lý do chi tiết            | Có ít hơn 3 nhà thầu<br>điểm mở thầu | tham dự khi đến   | thời 🔺            |              |                    |             |             |
|                             |                                      |                   |                   |              |                    |             |             |
| Nội dung gia hạn            |                                      | Trướ              | : khi thay đối    |              | Sau khi            | thay đối    |             |
| Thời điểm đóng thầu         |                                      | 07/11/2011        | 14:00             |              | 21/12/2011         | 14:00       |             |
| Thời điểm mở thầu           |                                      | 07/11/2011        | 14:00             |              | 21/11/2011         | 14:00       |             |
| X Khi gia hạn cho thông báo | mời thầu, nội dung                   | g gia hạn sẽ tự   | động hiển thị ở   | í màn hình   | chi tiết thông     | báo mời     | thầu.       |
|                             |                                      | Lưu               | óa                |              |                    |             |             |
| KOICA                       | ISUNG                                | Trang chủ         | Giới thiệu   Hu   | rớng dẫn s   | tử dụng   Liên     | hệ   Vê (   | đâu trang   |
|                             |                                      |                   |                   | Xây dựn      | g và phát triển bo | ới Bộ Kế hơ | oạch đầu tư |

- ✓ Thao tác chính
  - Bước 1: Người dùng nhập số TBMT vào, sau đó nhấn vào nút [Tìm Kiếm]
  - Bước 2: Chọn lý do gia hạn và nội dung chi tiết của việc gia hạn
  - Bước 3: Nhập giá trị cho "Thời điểm đóng thầu" và "Thời điểm mở thầu" khi muốn gia hạn
  - Bước 4: Nhấn vào nút [Lưu] để lưu lại những thông tin này.

## V.2. Nhập nội dung thông báo

✓ Đường dẫn: Màn hình chính -> Nghiệp vụ Bên mời thầu(HH, XL, TV) -> Hỗ trợ đấu thầu -> Nhập nội dung thông báo.

|         | 20111100040 _ 0              | 00                                                                                                    |                                                                                                    |
|---------|------------------------------|----------------------------------------------------------------------------------------------------|----------------------------------------------------------------------------------------------------|
|         | Tìm kiếm chi tiết TE         | BMT 🔻                                                                                                    | Tîm                                                                                                    |
|         |                              |                                                                                                    |                                                                                                    |
| 201111  | 00040-00                     | Số văn bản                                                                                                    | Ban CHQS quận 8                                                                                                    |
| Mua sắr | n trang thiết bị phụ         | ic vụ công tác phòng chống lụt bã                                                                                                    | o thiên tai và tìm kiếm cứu nạn                                                                                                    |
| Trọn go | źi –                         | Hình thức đấu thầu                                                                                                    | Chào hàng cạnh tranh                                                                                                    |
|         |                              |                                                                                                    |                                                                                                    |
| 0 files | đính kèm                     |                                                                                                    | Quản lý văn bản đính kèm                                                                                                    |
|         |                              |                                                                                                    |                                                                                                    |
|         | 201111<br>Mua sắn<br>Trọn gó | 20111100040       _ (         Tim kiếm chi tiết TF         20111100040-00         Mua sắm trang thiết bị phụ         Trọn gói         0 files đính kèm | 20111100040       00         Tim kiếm chi tiết TBMT       •         20111100040-00       Số văn bản         Mua sắm trang thiết bị phục vụ công tác phòng chống lụt bã         Trọn gói       Hình thức đấu thầu         Image: State of the state of the state of the |

- ✓ Thao tác chính:
  - Bước 1: Người dúng nhập số TBMT cùng với số thay đổi nội dung của TBMT.
  - Bước 2: Chọn "Phân loại chức năng" để xác định màn hình hiển thị nội dung thông báo.
  - Bước 3: Nhập nội dung thông báo.
  - Bước 4: Nhân vào nút [Lưu], để lưu lại nội dung thông báo.

## V.3. Tìm thông tin kiến nghị

## V.4. Báo cáo gói thầu

## V.4.1. Danh sách gói thầu cần báo cáo

✓ Đường dẫn: Màn hình chính -> Nghiệp vụ bên mời thầu(HH, XL, TV) -> Hỗ trợ đấu thầu -> Bao cáo gói thầu.

| Số TBMT                       |      |            | Số văn bản                                               |       |                 |        |                 |            |
|-------------------------------|------|------------|----------------------------------------------------------|-------|-----------------|--------|-----------------|------------|
| Tên gói thầu                  |      |            |                                                          | Trạng | thái            | Tất cả | á 🔻             |            |
| Mở thầu từ ngày               | /    | 17/10/2011 | 🗍 Đến ngày 16/11/2011                                    |       |                 |        | T               | ìm kiếm    |
| [] [Số thông báo tìm được: 2] |      |            |                                                          |       |                 |        |                 |            |
| Số TBMT                       | Số v | răn bản    | Tên gói thầu                                             |       | Hình thức đấu t | hầu    | Ngay mơ<br>thầu | Trạng thá  |
| 20111001806-                  |      |            | Nâng cấp hệ thống đấu thầu điện tủ                       | ř     | Đấu thầu rộng r | ãi     | 31/10/2011      | Đã mở thầu |
| 00                            |      |            | ,                                                        |       |                 |        |                 | Chưa mở    |
| 00<br>20111001505-<br>00      |      |            | Mua săm thiết bị phòng cháy chữa c<br>đào tạo 2011.10.27 | nay - | Đấu thầu rộng r | ãi     | 03/11/2011      | thầu       |

- ✓ Thao tác chính:
  - Nhấn vào số TBMT, sẽ hiển thị lên các báo cáo liên quan đến gói thầu này.

## V.4.2. Danh sách báo cáo liên quan đến gói thầu

✓ Đường dẫn: Sau khi nhấn vào số TBMT, sẽ xuất hiện màn hình sau

| Báo cáo Bên mờ      | i thầu                             |                  |                    |                                                                                                    |  |  |  |
|---------------------|------------------------------------|------------------|--------------------|----------------------------------------------------------------------------------------------------|--|--|--|
| Số TBMT             | 20111001806 -                      | 00 🔻 Tim         |                    |                                                                                                    |  |  |  |
| Định dạng file xuất | Ðinh dạng HTML 🔻                   |                  |                    |                                                                                                    |  |  |  |
|                     |                                    |                  |                    |                                                                                                    |  |  |  |
| Số TBMT             | 20111001806-00                     |                  |                    |                                                                                                    |  |  |  |
| Tên gói thầu        | Nâng cấp hệ thống đấu thầu điện tử |                  |                    |                                                                                                    |  |  |  |
| Số văn bản          |                                    |                  | Chủ đầu tư         | Ban QLDA Xây dựng hệ thống mua sắm<br>chính phủ điện tử thử nghiệm                                 |  |  |  |
| [Báo cáo]           |                                    |                  |                    |                                                                                                    |  |  |  |
| Danh sách nhà thầu  |                                    | Biên bản mở thầu |                    | Hồ sơ mời thầu                                                                                     |  |  |  |
| Kết quả trúng thầu  |                                    | Hồ sơ (          | lự thầu            |                                                                                                    |  |  |  |
| KOICA excent and    | SDS SAMSUNE                        | Trang chi        | ú   Giới thiệu   I | <b>Hưởng dẫn sử dụng   Liên hệ   Vê đâu trang</b><br>Xây dựng và phát triển bởi Bộ Kế hoạch đầu tư |  |  |  |

- ✓ Thao tác chính:
  - Định dạng file xuất: Người dùng có thê xuất các báo cáo liên quan đến gói thâu theo định dạng HTML, Excel
  - Người dùng có thể xem các báo cáo sau:
    - Hồ sơ mời thầu.
    - Biên bản mở thầu.
    - Danh sách nhà thầu tham dự.
    - Hồ sơ dự thầu của nhà thầu.
    - Kết quả trung thầu.

## V.5. Thay đổi thông tin đấu thầu

✓ Đường dẫn: Màn hình chính -> Nghiệp vụ Bên mời thầu (HH, XL, TV) ->

Hỗ trợ đấu thầu -> Thay đổi thông tin đấu thầu.

| 🖻 Sửa đổi thông báo thầu                                                                                                    |                                    |            |                                                                 |  |  |  |  |
|----------------------------------------------------------------------------------------------------|------------------------------------|------------|-----------------------------------------------------------------|--|--|--|--|
|                                                                                                    |                                    | _          |                                                                 |  |  |  |  |
| Số TBMT                                                                                                    | 20111001806 00 👻 Tîm kiến          | n          |                                                                 |  |  |  |  |
|                                                                                                    |                                    |            |                                                                 |  |  |  |  |
| Số TBMT                                                                                                    | 20111001806-00                     |            |                                                                 |  |  |  |  |
| Tên gói thầu                                                                                                    | Nâng cấp hệ thống đầu thầu điện tử |            |                                                                 |  |  |  |  |
| Số văn bản                                                                                                    |                                    | Chủ đầu tư | Ban QLDA Xây dựng hệ thống mua sắm chính phủ điện tử thử nghiệm |  |  |  |  |
| Ghi chú                                                                                                    |                                    |            |                                                                 |  |  |  |  |
| [Lựa chọn hạng mục sửa đối]                                                                                                    |                                    |            |                                                                 |  |  |  |  |
| Xóa file thông báo mời thầu                                                                                                    |                                    |            |                                                                 |  |  |  |  |
|                                                                                                    |                                    |            |                                                                 |  |  |  |  |
| <ul> <li>Phải nhập lý do sửa đổi tương ứng đối với tất cả nội dung sửa đổi.</li> </ul>                                                                                                    |                                    |            |                                                                 |  |  |  |  |
| KUICA www. &#SDS Trang chủ   Giới thiệu   Hướng dẫn sử dụng   Liên hệ   Về đầu trang</th></tr><tr><th></th><th></th><th>)</th><th>Kây dựng và phát triển bởi Bộ Kế hoạch đầu tư</th></tr></tbody></table> |                                    |            |                                                                 |  |  |  |  |

- ✓ Thao tác chính:
  - Người dùng nhập số TBMT và nhấn nút [Tìm kiếm]
  - Người dùng có thể xóa file thông báo mời thầu(chỉ xóa được nhưng thông báo mời thầu đã thay đổi).